Registro General de Centros, Servicios y Establecimientos Sanitarios. REGCESS

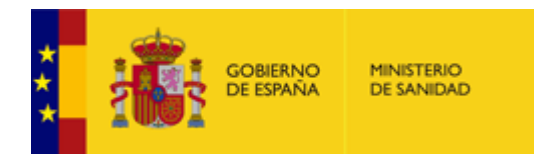

# REGISTRO GENERAL DE CENTROS, SERVICIOS Y ESTABLECIMIENTOS SANITARIOS (REGCESS)

# Manual de uso para el buscador en REGCESS

Enero 2023

### ÍNDICE

| 1 | Introducción                                                              | 3  |
|---|---------------------------------------------------------------------------|----|
| 2 | Contenido de REGCESS                                                      | 4  |
| 3 | Condiciones de uso                                                        | 8  |
|   | 3.1 Introducción                                                          | 8  |
|   | 3.2 Pasos previos y Requisitos de Acceso                                  | 8  |
| 4 | Funcionalidades                                                           | 8  |
|   | 4.1 Consulta de los datos detallados de los centros                       | 9  |
|   | 4.1.1 Pantalla de inicio                                                  | 9  |
|   | 4.1.2 Pantalla Listado de Centros                                         | 13 |
|   | 4.1.2.1 Paginación de resultados                                          | 14 |
|   | 4.1.2.2 Ordenación de resultados                                          | 15 |
|   | 4.1.2.3 Otras funcionalidades                                             | 17 |
|   | 4.1.2.3.1 Descarga Listado en Excel                                       | 17 |
|   | 4.1.2.3.2 Detalles de centros                                             | 18 |
|   | 4.1.2.3.3 Botones                                                         | 18 |
|   | 4.1.3 Pantalla detalle centro                                             | 20 |
|   | 4.1.4 Cambio de idioma                                                    | 23 |
|   | 4.2 Búsqueda por localización geográfica                                  | 23 |
|   | 4.2.1 Pantalla de inicio: uso del mapa buscador                           | 23 |
|   | 4.2.2 Pantalla de búsqueda por Comunidad Autónoma                         | 24 |
|   | 4.2.3 Mapa georreferenciado                                               | 26 |
|   | 4.2.4 Opción listado                                                      | 27 |
|   | 4.2.5 Opción Búsqueda                                                     | 28 |
| 5 | ANEXO I: Codificación de tipo de vía                                      | 29 |
| 6 | ANEXO II: Relación de categorías de Centros y Establecimientos Sanitarios | 35 |
| 7 | ANEXO III: Relación de categorías y grupo de dependencia funcional        | 36 |
| 8 | ANEXO IV: Categorías de Oferta Asistencial                                | 37 |

## 1 Introducción

El Ministerio de Sanidad, a través de su página Web oficial, ofrece al ciudadano acceso al Registro General de centros, servicios y establecimientos sanitarios (REGCESS).

El Registro General de centros, servicios y establecimientos sanitarios se crea por Real Decreto 1277/2003 por el que se establecen las bases generales sobre autorización de centros, servicios y establecimientos sanitarios (art. 5.1). Es de carácter público e informativo y contiene las decisiones en materia de autorizaciones de funcionamiento, modificación y, en su caso, de cierre de los centros, servicios y establecimientos sanitarios concedidas por las respectivas administraciones sanitarias de las comunidades autónomas y ciudades con Estatuto de Autonomía, quienes aportan la información para su actualización.

El contenido y la estructura del Registro General de centros, servicios y establecimientos sanitarios del entonces Ministerio de Sanidad y Consumo se publicó en la Orden SCO/3866/2007, de 18 de diciembre (BOE 312 de 29 de diciembre de 2007).

Dicho Registro es gestionado, mantenido y actualizado por el Instituto de Información Sanitaria, actual Subdirección General de Información Sanitaria y Evaluación, del Ministerio de Sanidad.

## 2 Contenido de REGCESS

En cada uno de estos apartados se definen la estructura y contenido de la información de REGCESS a la que se **accede**.

Se difunden los datos generales del centro sanitario en funcionamiento, y sus características en relación a la autorización sanitaria.

Los datos de carácter personal (TITULARIDAD DE LA GESTIÓN, NIF O CIF DEL TITULAR DE LA GESTIÓN) están protegidos según Ley Orgánica 15/1999, de 13 de diciembre, de Protección de Datos de Carácter Personal. El fichero está inscrito en la Agencia Estatal de Protección de Datos con fecha 30 de septiembre de 2010 y código de inscripción *2102730738*.

### Datos generales

- **CCN:** Código de Centro Normalizado REGCESS. Código interno al sistema, asignado por éste a cada centro. Invariable en el tiempo y unívoco.
- CÓDIGO AUTONÓMICO DE AUTORIZACIÓN DEL CENTRO: Código o número de registro del centro, servicio o establecimiento sanitario asignado en la Comunidad Autónoma y Ciudades con Estatuto de Autonomía en la que figura su inscripción y autorización.
- **NOMBRE DEL CENTRO:** Denominación del centro o establecimiento sanitario que figure en el registro de la Comunidad Autónoma y ciudades con Estatuto de Autonomía en el que consta su inscripción y autorización.
- COMUNIDAD AUTÓNOMA: Se refiere a la comunidad informante que ha autorizado el funcionamiento del centro, servicio o establecimiento sanitario. A los efectos de este Registro General, se utiliza la codificación normalizada del Instituto Nacional de Estadística. http://www.ine.es/daco/daco42/codmun/cod\_ccaa.htm
- PROVINCIA: Se refiere a la provincia en que se ubica el centro, servicio o establecimiento sanitario<sup>1</sup>.
   A los efectos de este Registro General, se utiliza la codificación normalizada del Instituto Nacional de Estadística. http://www.ine.es/daco/daco42/codmun/cod\_provincia\_estandar.htm
- MUNICIPIO: Se refiere al municipio en que se ubica el centro, servicio o establecimiento sanitario<sup>1</sup>.
   Según clasificación nacional de municipios sus códigos y denominación por provincias del Instituto Nacional de Estadística. No se recogen entidades poblaciones menor a municipio. https://www.ine.es/daco/daco42/codmun/codmunmapa.htm

<sup>1</sup> En los centros móviles de asistencia sanitaria, al no disponer de una ubicación fija, la dirección postal aportada: calle, municipio y provincia, podría no corresponderse con la comunidad autónoma en la que se encuentra autorizado para su funcionamiento. Esto que pudiera interpretarse como una aparente incongruencia de los datos no es tal, ya que al no disponer el centro de una dirección estable, la dirección postal que se refleja es la del titular de su gestión que puede estar ubicado en la propia comunidad en que se autoriza el centro móvil o en otra diferente.

### Dirección y contacto

- TIPO DE VÍA: Según clasificación del Instituto Nacional de Estadística que contiene la abreviatura de tipo de vía en castellano como código normalizado y las diferentes descripciones en cada una de las lenguas vernáculas. (Ver Anexo I)
- NOMBRE DE LA VÍA: Dirección del centro o establecimiento sanitario que figure en el registro de la Comunidad Autónoma y Ciudades con Estatuto de Autonomía en el que consta su inscripción y autorización<sup>2</sup>.
- NÚMERO
- CÓDIGO POSTAL

• **E-MAIL**: Dirección de correo electrónico del centro o establecimiento sanitario. (No obligatorio)

• **URL:** Dirección de la página electrónica en la red, del centro o establecimiento sanitario. (No obligatorio)

- TELÉFONO
- **FAX** (No obligatorio)

### *Clase de centro/Dependencia*

• **CLASE DE CENTRO O ESTABLECIMIENTO:** Clasificación de centros y establecimientos al que pertenece según el Anexo I del Real Decreto 1277/2003 por el que se establecen las bases generales sobre autorización de centros, servicios y establecimientos sanitarios. (Ver Anexo II)

• **DEPENDENCIA FUNCIONAL (Entidad u Organismo):** Se entiende por dependencia funcional de un centro o establecimiento sanitario, el organismo o entidad jurídica de quien depende, es decir, la persona física o jurídica que ejerce dominio o jurisdicción, jerárquica o funcional, más inmediata sobre el establecimiento sanitario independientemente de su forma de gestión. (Ver Anexo III)

• **DEPENDENCIA FUNCIONAL (Dependencia):** Identifica si el centro, servicio o establecimiento sanitario, tiene una dependencia funcional pública o privada.

• **DEPENDENCIA FUNCIONAL (Área o Sector):** Indica la demarcación territorial establecida en cada comunidad autónoma para la gestión unitaria de los centros y establecimientos pertenecientes a sus Servicios de Salud. Por tanto sólo aparecerá con valor en los centros del tipo C1 y C2; y solo para los que tengan dependencia funcional pública.

<sup>2</sup> En los centros móviles de asistencia sanitaria, al no disponer de una ubicación fija, la dirección postal aportada: calle, municipio y provincia, podría no corresponderse con la comunidad autónoma en la que se encuentra autorizado para su funcionamiento. Esto que pudiera interpretarse como una aparente incongruencia de los datos no es tal, ya que al no disponer el centro de una dirección estable, la dirección postal que se refleja es la del titular de su gestión que puede estar ubicado en la propia comunidad en que se autoriza el centro móvil o en otra diferente.

### Oferta asistencial:

- NÚMERO DE CAMAS: Indica el número de camas instaladas, dotación fija del hospital y que están en disposición de ser usadas, aunque algunas de ellas puedan, por diversas razones, no estar en servicio. En consecuencia, sólo aparecerá en los centros de tipo C1.
- **OFERTA DE SERVICIOS AUTORIZADOS:** Relación completa de cada uno de los servicios o unidades autorizados según codificación de la oferta asistencial que se establece en el Anexo I del Real Decreto 1277/2003, de 10 de octubre y que se especifican en el Anexo IV de este documento. Los centros de tipo E no disponen de oferta asistencial.

### Datos administrativos

- FECHA DE AUTORIZACIÓN DE FUNCIONAMIENTO: Fecha de autorización de funcionamiento del centro, servicio o establecimiento sanitario con formato DD/MM/AAAA
- FECHA DE ÚLTIMA AUTORIZACIÓN: Fecha de la última autorización comunicada del centro, servicio o establecimiento sanitario con formato DD/MM/AAAA

### • TIPO DE ÚLTIMA AUTORIZACION:

Autorización de funcionamiento Autorización de modificación Renovación de funcionamiento Modificación administrativa

La autorización de funcionamiento es el tipo de autorización que faculta a los centros, servicios y establecimientos sanitarios, públicos y privados, de cualquier clase y naturaleza, para realizar su actividad, y es exigida con carácter preceptivo por las comunidades autónomas de modo previo al inicio de ésta.

La autorización de modificación indica que ha sido autorizada la realización de un cambio llevado a cabo en la estructura, titularidad u oferta asistencial del centro, servicio o establecimiento sanitario sobre el que se informa.

La renovación de funcionamiento refleja que ha sido renovada la autorización de funcionamiento del centro, servicio o establecimiento sanitario, en base a los criterios y periodicidad establecidos por la normativa de cada comunidad autónoma en materia de autorización.

La modificación administrativa informa de que el centro, servicio o establecimiento sanitario ha sufrido una actualización en alguno de los datos no recogidos en la autorización de modificación. Quedan excluidos, por tanto, los relativos a su estructura, titularidad u oferta asistencial.

La modificación administrativa si bien no forma parte de las figuras de autorización recogidas en las normas reglamentarias que regulan el Registro General de centros, servicios y establecimientos sanitarios, ha sido creada para facilitar la permanente actualización de todas las variables de información de los centros.

## 3 Condiciones de uso

A continuación se describe el funcionamiento del aplicativo diseñado en colaboración con la Subdirección General de Servicios Digitales de Salud, para acceder al Registro General de centros, servicios y establecimientos sanitarios del Ministerio de Sanidad.

### 3.1 Introducción

El sistema REGCESS es una aplicación web que permite consultar la información existente en el "Registro general de centros, servicios y establecimientos sanitarios" a través de la web.

### 3.2 Pasos previos y Requisitos de Acceso

Los usuarios no deberán realizar ningún paso previo para poder hacer uso de la aplicación puesto que se trata de una aplicación de libre acceso.

Se accede desde la web del Ministerio al enlace <u>https://www.mscbs.gob.es/ciudadanos/prestaciones/regCess/home.htm</u> y ahí se pulsa sobre el enlace **Acceso a la consulta del REGCESS** 

Los órganos correspondientes de las comunidades autónomas y ciudades con Estatuto de Autonomía y la Inspección General de Sanidad del Ministerio de Defensa en cuanto a los centros, servicios y establecimientos sanitarios integrados en la Red Sanitaria militar, facilitan la información necesaria para mantener actualizado el **Registro General de centros, servicios y establecimientos sanitarios**.

Acceso a la consulta del REGCESS I

# 4 Funcionalidades

Una vez se haya accedido según se indica en el apartado anterior, dispone de dos posibilidades de búsqueda:

### • Consulta de los datos detallados de los centros.

Ofrece la posibilidad de realizar búsquedas de centros desde el buscador REGCESS aplicando diferentes filtros. El resultado se ofrece tanto en conjunto como de forma detallada para cada centro. Incluye la posibilidad de ubicar el centro en mapa y generar una ruta de acceso al mismo.

#### • Búsqueda por localización geográfica.

Permite realizar búsquedas por localización geográfica en cada comunidad autónoma. El resultado se mostrará directamente sobre el mapa pudiendo generarse una ruta de acceso. En el mapa se muestra una información básica de cada centro. Esta información se ofrece también en forma de listado que puede descargarse en un fichero.

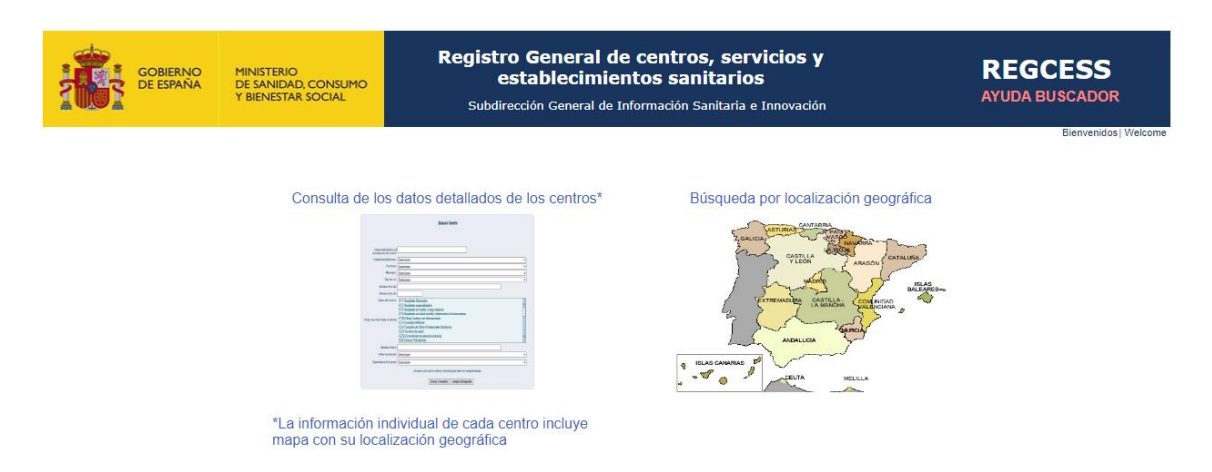

### 4.1 Consulta de los datos detallados de los centros

### 4.1.1 Pantalla de inicio

En pantalla de inicio de la aplicación se muestra un formulario mediante el cual se realizará la búsqueda de centros. En este formulario el usuario deberá especificar los criterios de la búsqueda a realizar.

|           | MINISTERIO<br>DE SANIDAD, SERVICIOS SOCIA<br>E IGUALDAD                                                                                                 | Registro General de centros, servicios y<br>establecimientos sanitarios<br>Subdirección General de Información Sanitaria e Innovación                                                                                                    | ESS<br>A              |
|-----------|----------------------------------------------------------------------------------------------------|----------------------------------------------------------------------------------------------------|-----------------------|
|           |                                                                                                    | Buscar Centro                                                                                                    | bienvenidos į weicome |
|           | Código Autonómico de<br>Autorización del Centro:                                                                                                    |                                                                                                    |                       |
|           | Comunidad Autónoma: S                                                                                                    | eleccione 🗸                                                                                                    |                       |
|           | Provincia: S                                                                                                    | eleccione                                                                                                    |                       |
|           | Municipio: S                                                                                                    | eleccione                                                                                                    |                       |
|           | Tipo de vía: S                                                                                                    | eleccione                                                                                                    |                       |
|           | Nombre de la vía:                                                                                                    |                                                                                                    |                       |
|           | Número de la vía:                                                                                                    |                                                                                                    |                       |
| (Elegir u | Clases de Centros: C<br>C<br>na o más clases de centros)<br>C<br>C<br>C<br>C<br>C<br>C<br>C<br>C<br>C<br>C<br>C<br>C<br>C<br>C<br>C<br>C<br>C<br>C<br>C | 11-Hospitales Generales         112-Hospitales especializados         113-Hospitales de media y larga estancia         114-Hospitales de media y larga estancia         114-Hospitales de media y larga estancia         114-Hospitales de solut mental y tratamiento de toxicomanías         190-Otros Contremamiento         21-Consultas Médicas         22-Consultas de Otros Profesionales Sanitarios         231-Centros de salud         232-Consultorios de atencion primaria         24-Centros Polivelentes |                       |
|           | Nombre Centro:                                                                                                    |                                                                                                    |                       |
|           | Oferta Asistencial: S                                                                                                    | eleccione 🗸                                                                                                    |                       |
|           | Dependencia Funcional: S                                                                                                    | eleccione 🗸                                                                                                    |                       |
|           |                                                                                                    | Al menos uno de los criterios de búsqueda debe ser cumplimentado Enviar Consulta Limpiar Búsqueda                                                                                                    |                       |

Como se puede observar en la anterior figura, el formulario consta de once campos:

• Código Autonómico de Autorización del Centro.

El usuario puede especificar el código autonómico de autorización del centro para realizar un filtrado de información más preciso. Este campo debe ir acompañado de la selección de la Comunidad Autónoma.

• Comunidad Autónoma.

El usuario puede seleccionar la Comunidad Autónoma en la que desea realizar la búsqueda de centros sanitarios. Debe desplegar las opciones pulsando sobre la flecha del menú desplegable y así poder seleccionar una Comunidad Autónoma.

\* Comunidad Autónoma: Seleccione opción

Provincia

El usuario puede seleccionar la Provincia en la que desea realizar la búsqueda de centros sanitarios. Debe desplegar las opciones de este criterio pulsando sobre la flecha del menú desplegable. Las opciones de este menú sólo estarán disponibles en caso de que el usuario haya seleccionado previamente alguna Comunidad Autónoma, de forma que en el menú "Provincia" se cargarán las provincias de la Comunidad Autónoma seleccionada.

• Municipio

De igual forma que en el punto anterior, el usuario puede seleccionar el municipio en el que desea realizar la búsqueda de centros sanitarios. Debe desplegar las opciones de este criterio pulsando sobre la flecha del menú desplegable. Las opciones del menú sólo estarán disponibles en caso de que el usuario haya seleccionado previamente alguna Comunidad Autónoma y alguna Provincia, de forma que en el menú "Municipio" se cargarán todos los municipios de la provincia seleccionada.

• Tipo de vía

El usuario puede seleccionar el tipo de vía en la que se encuentra el centro.

• Nombre de la vía

El usuario puede incluir en este campo de texto el nombre, o parte de él, de la vía en la que se encuentra un centro sanitario.

• Número de la vía

El usuario puede incluir en este campo de texto el número de la vía en la que se encuentra un centro sanitario.

• Clases de Centros

El usuario puede seleccionar en este menú el/los tipo/s de centro/s sanitario/s que desea encontrar en la búsqueda. En este menú el usuario podrá seleccionar varias opciones.

| * Clases de Centros: |                                                              |   |   |
|----------------------|--------------------------------------------------------------|---|---|
| olases de Gentros.   | C13-Hospitales de media y larga estancia                     |   |   |
|                      | C14-Hospitales de salud mental y tratamiento de toxicomanías |   |   |
|                      | C190-Otros Centros con Internamiento                         | Ш |   |
|                      | C2-Proveedores de asistencia sanitaria sin internamiento     | - |   |
|                      | C21-Consultas Médicas                                        |   |   |
|                      | C22-Consultas de Otros Profesionales Sanitarios              |   |   |
|                      | C23-Centros de Atención Primaria                             |   |   |
|                      | C231-Centros de salud                                        |   |   |
|                      | C232-Consultorios de atencion primaria                       |   |   |
|                      | C24-Centros Polivalentes                                     | Ŧ | 1 |

Para realizar una selección múltiple, el usuario deberá mantener pulsada la tecla "Control" mientras las selecciona con el ratón.

• Nombre Centro

En este campo de texto el usuario podrá especificar el nombre de un centro sanitario.

\* Nombre Centro: Clinica Dental Ochoa

También podrá introducir una parte del nombre del centro, si no lo conoce completo, y se devolverán todos los centros en cuyo nombre aparezca la cadena de texto introducida.

• Oferta Asistencial

Se trata de un menú desplegable en el que el usuario podrá seleccionar el tipo de oferta asistencial que desea que ofrezca el/los centro/s que busca. El usuario deberá desplegar las opciones de este criterio pulsando sobre la flecha del menú.

• Dependencia Funcional

En este campo el usuario podrá definir si el centro sanitario que busca es público o privado. Al igual que el campo anterior se trata de un menú desplegable en el que el usuario deberá pulsar sobre la flecha del menú para poder visualizar todas las opciones del criterio. Si el usuario selecciona la opción "Públicos – Ministerio de Defensa" se deshabilitan los criterios de búsqueda: "Comunidad Autónoma", "Provincia" y "Municipio".

En el formulario de búsqueda, el sistema sólo obliga al usuario a introducir al menos un criterio de búsqueda. En caso de no hacerlo, el sistema mostrará un mensaje al usuario informándole de la obligatoriedad de introducir al menos un criterio.

#### Registro General de Centros, Servicios y Establecimientos Sanitarios. REGCESS

| GOBIERNO<br>DE ESPAÑA<br>E IGUALDAD SERVICIOS SE         | Registro General de centros, servicios y establecimientos sanitarios REGO<br>Subdirección General de Información Sanitaria e Innovación AYUT                                                                                                    | CESS<br>DA |
|----------------------------------------------------------|----------------------------------------------------------------------------------------------------|------------|
|                                                          | Buscar Centro                                                                                                    |            |
| Código Autonómico de<br>Autorización del Centro          | 2                                                                                                    |            |
| Comunidad Autónoma:                                      | Seleccione V                                                                                                    |            |
| Provincia:                                               | Seleccione V                                                                                                    |            |
| Municipio:                                               | Seleccione V                                                                                                    |            |
| Tipo de vía:                                             | Seleccione                                                                                                    |            |
| Nombre de la vía:                                        |                                                                                                    |            |
| Número de la vía:                                        |                                                                                                    |            |
| Clases de Centros<br>(Elegir una o más clases de centros | C11-Hospitales Generales C12-Hospitales Generales C12-Hospitales de meior y large estancia C13-Hospitales de meior y large estancia C14-Hospitales de salud mental y tratamiento de toxicomanias C14-Hospitales de salud mental y tratamiento C210-Consultas Médicas C22-Consultas de Otros Profesionales Sanitarios C231-Centros de salud C232-Consultorios de atencion primaria C242-Centros Polivalentes V |            |
| Nombre Centro:                                           |                                                                                                    |            |
| Oferta Asistencial                                       | Seleccione                                                                                                    |            |
| Dependencia Funcional                                    | Seleccione                                                                                                    |            |
|                                                          | Al menos uno de los criterios de búsqueda debe ser cumplimentado Debe seleccionar al menos un criterio.                                                                                                    |            |
|                                                          | Enviar Consulta Limpiar Búsqueda                                                                                                    |            |

En la figura anterior se observan dos mensajes: el primero, escrito en azul, que informa al usuario del hecho de que al menos un criterio debe ser cumplimentado, este mensaje estará siempre visible en el formulario, el segundo, en rojo, es el error que muestra el sistema cuando el usuario intenta enviar el formulario sin haber introducido algún criterio.

Existe una excepción. Si opta por introducir el Código Autonómico del Centro, deberá introducir simultáneamente la Comunidad Autónoma en que se encuentra el centro. En caso de no hacerlo, el sistema mostrará un mensaje al usuario informándole de la obligatoriedad de introducir simultáneamente la Comunidad Autónoma.

| GOBIERNO<br>DE ESPAÑA<br>E EGUALDAD |                                                                                                    | subdirección General de Enformación Sanitarios                                                                                                    |          |
|-------------------------------------|----------------------------------------------------------------------------------------------------|----------------------------------------------------------------------------------------------------|----------|
|                                     |                                                                                                    | Buscar Centro                                                                                                    | Dervenuo |
|                                     | Código Autonómico de 1<br>Autorización del Centro:                                                                      | 234                                                                                                    |          |
|                                     | Comunidad Autónoma:                                                                                                    | eleccione                                                                                                    | ~        |
|                                     | Provincia: 5                                                                                                    | eleccione                                                                                                    | ~        |
|                                     | Municipio: S                                                                                                    | eleccione                                                                                                    | ~        |
|                                     | Tipo de vía: S                                                                                                    | eleccione                                                                                                    | ~        |
|                                     | Nombre de la vía:                                                                                                    |                                                                                                    |          |
|                                     | Número de la vía:                                                                                                    |                                                                                                    |          |
| (Eleg                               | Clases de Centros:<br>jir una o más clases de centros)<br>(<br>(<br>(<br>(<br>(<br>(<br>(<br>(<br>(<br>(<br>(<br>(<br>( | 11 Hrospitales Generales<br>12 Hrospitales especializados<br>13 Hrospitales de media y larga estancia<br>14 Hrospitales de salud mental y tratamiento de toxicomanías<br>190-Otros Centros con Internamiento<br>22 Horosultas Médicas<br>221 Consultas de Otros Profesionales Sanitarios<br>231 Centros de salud<br>232 Horonsultas de salud<br>222 Acentros Pitoviaentes |          |
|                                     | Nombre Centro:                                                                                                    |                                                                                                    |          |
|                                     | Oferta Asistencial:                                                                                                    | eleccione                                                                                                    | ~        |
|                                     | Dependencia Funcional: S                                                                                                | eleccione                                                                                                    | ~        |
|                                     | Si int                                                                                                    | Al menos uno de los criterios de búsqueda debe ser cumplimentado<br>oduce un Código Autonómico de Centro debe seleccionar una Comunidad Autonónoma<br>Enviar Consulta Limpiar Búsqueda                                                                                                    |          |

r=

Una vez haya introducido todos los campos de la búsqueda que desea realizar, pulse sobre el botón "Enviar Consulta". El sistema realizara una búsqueda de todos los centros que cumplan las condiciones indicadas, mostrándoselos en la siguiente pantalla.

Si desea realizar una nueva búsqueda, con criterios diferentes, pulsando sobre el botón "Limpiar Búsqueda", todos los filtros de búsqueda volverán a su estado inicial, sin que lo tenga que ir haciendo uno a uno.

### 4.1.2 Pantalla Listado de Centros

Una vez que el usuario haya realizado una petición de búsqueda de centros en el sistema a través del formulario de la pantalla inicial, éste mostrará una pantalla presentando los resultados.

| REGCES          | S                                      | ×                                                                                                    | +                                                  |                                            |                                     |                                                |                                      |                          | $\sim$                       | -                       |                            | )     |
|-----------------|----------------------------------------|----------------------------------------------------------------------------------------------------|----------------------------------------------------|--------------------------------------------|-------------------------------------|------------------------------------------------|--------------------------------------|--------------------------|------------------------------|-------------------------|----------------------------|-------|
| $\rightarrow$ C | 7 û (                                  | ▲ No es seguro                                                                                                    | regcess.mscbs.es                                   | /regcessWe                                 | eb/tramit                           | arBuscar                                       | rCentrosA                            | ction.do E               |                              | *                       |                            |       |
| * * *<br>• • •  | GOR DE R                               | SIERNO MINISTERIO<br>SPAÑA DE SANIDAD                                                                                              | Registr<br>e<br>Subdir                             | o General<br>stablecim<br>ección General d | de cent<br>ientos s<br>le Informaci | i <b>ros, se</b> i<br>anitario<br>ón Sanitaria | rvicios y<br>os<br>1 e Innovación    | 1                        | RE                           | GCES<br>A BUSCA<br>Bien | SS<br>ADOR<br>venidos   We | lcome |
|                 |                                        |                                                                                                    |                                                    | Listado de Ce<br>Volver                    | ntros                               |                                                |                                      |                          |                              |                         |                            |       |
|                 | Criterios d<br>Co<br>Pro<br>Mu<br>Cla  | e búsqueda<br>munidad Autónoma: Andalucía<br>ovincia: Córdoba<br>inicipio: Córdoba<br>sees de Centros:<br>C11-Hospitales Generales |                                                    |                                            |                                     |                                                |                                      |                          |                              |                         |                            |       |
|                 |                                        | Ordenar por:                                                                                                    | Campo Ordenación: Sel                              | eccione                                    | ✓ Sent                              | ido Ordenació                                  | n: Seleccione                        | ✓ Ordenar                |                              |                         |                            |       |
|                 |                                        |                                                                                                    | Descargar listado e                                | en Excel 💿 Sin (                           | Oferta Asistenc                     | ial O Con O                                    | ferta Asistencial                    |                          |                              |                         |                            |       |
|                 |                                        |                                                                                                    |                                                    | Listado de Cer                             | ntros                               |                                                | Total Ce                             | ntros: 8. Mostrand       | o desde 1 hasta<br>Página 1/ | 3                       |                            |       |
|                 | CCN                                    | Nombre de Centro                                                                                                    | Código Autonómico de<br>Autorización del<br>Centro | Comunidad<br>Autónoma                      | Provincia                           | Municipio                                      | Clase de<br>Centro                   | Dependencia<br>Funcional | ٩                            |                         |                            |       |
|                 | 0114000537                             | HOSPITAL CRUZ ROJA DE<br>CORDOBA                                                                                                   | 16065                                              | Andalucía                                  | Córdoba                             | Córdoba                                        | Hospitales<br>Generales              | Privados                 | Ver Detalle                  |                         |                            |       |
|                 | 0114000532                             | HOSPITAL LOS MORALES                                                                                                    | 16062/24                                           | Andalucía                                  | Córdoba                             | Córdoba                                        | Hospitales<br>Generales              | Publicos                 | Ver Detalle                  |                         |                            |       |
|                 | 0114000533                             | HOSPITAL MATERNO -<br>INFANTIL DEL H.U. REINA<br>SOFIA                                                                             | 16062/25                                           | Andalucía                                  | Córdoba                             | Córdoba                                        | Hospitales<br>Generales              | Publicos                 | Ver Detalle                  |                         |                            |       |
|                 | 0114003703                             | HOSPITAL PALMA DEL RIO                                                                                                    | 16062/232                                          | Andalucía                                  | Córdoba                             | Córdoba                                        | Hospitales<br>Generales              | Publicos                 | Ver Detalle                  |                         |                            |       |
|                 | 0114000531                             | HOSPITAL PROVINCIAL                                                                                                    | 16062/23                                           | Andalucía                                  | Córdoba                             | Córdoba                                        | Hospitales<br>Generales              | Publicos                 | Ver Detalle                  |                         |                            |       |
|                 |                                        | HOSPITAL QUIRONSALUD                                                                                                    | 47784                                              | Andalucía                                  | Córdoba                             | Córdoba                                        | Hospitales<br>Generales              | Privados                 | Ver Detalle                  |                         |                            |       |
|                 | 0114003668                             | CORDOBA                                                                                                    |                                                    |                                            |                                     |                                                | Hospitales                           | Privados                 | Max Datalla                  |                         |                            |       |
|                 | 0114003668<br>0114000536               | CORDOBA<br>HOSPITAL SAN JUAN DE<br>DIOS DE CORDOBA                                                                                 | 16064                                              | Andalucía                                  | Córdoba                             | Cordoba                                        | Generales                            | 11172002                 | ver Detaile                  |                         |                            |       |
|                 | 0114003668<br>0114000536<br>0114000530 | CORDOBA<br>HOSPITAL SAN JUAN DE<br>DIOS DE CORDOBA<br>HOSPITAL UNIVERSITARIO<br>REINA SOFIA                                        | 16084<br>16062                                     | Andalucía<br>Andalucía                     | Córdoba<br>Córdoba                  | Cordoba                                        | Generales<br>Hospitales<br>Generales | Publicos                 | Ver Detaile                  |                         |                            |       |

En la parte superior de la pantalla se muestran los criterios de búsqueda introducidos por el usuario.

En la parte media de la pantalla se muestra, en una primera línea, el formulario para la ordenación del listado de centros. En la segunda línea se ofrece la posibilidad de descargar el listado de centros, resultado de la búsqueda. En la parte inferior de la pantalla se observa una tabla que contiene el listado de todos los centros que cumplen los criterios seleccionados por el usuario.

|            | Total Centros: 8. Mostrando desde 1 hasta 8            |                                                    |                       |           |           |                         |                          |                 |  |  |  |  |  |
|------------|--------------------------------------------------------|----------------------------------------------------|-----------------------|-----------|-----------|-------------------------|--------------------------|-----------------|--|--|--|--|--|
|            | Página 1.<br>Listado de Centros                        |                                                    |                       |           |           |                         |                          |                 |  |  |  |  |  |
| CCN        | Nombre de Centro                                       | Código Autonómico de<br>Autorización del<br>Centro | Comunidad<br>Autónoma | Provincia | Municipio | Clase de<br>Centro      | Dependencia<br>Funcional | ٩               |  |  |  |  |  |
| 0114000537 | HOSPITAL CRUZ ROJA DE<br>CORDOBA                       | 16065                                              | Andalucía             | Córdoba   | Córdoba   | Hospitales<br>Generales | Privados                 | Ver Detalle     |  |  |  |  |  |
| 0114000532 | HOSPITAL LOS MORALES                                   | 16062/24                                           | Andalucía             | Córdoba   | Córdoba   | Hospitales<br>Generales | Publicos                 | Ver Detalle     |  |  |  |  |  |
| 0114000533 | HOSPITAL MATERNO -<br>INFANTIL DEL H.U. REINA<br>SOFIA | 16062/25                                           | Andalucía             | Córdoba   | Córdoba   | Hospitales<br>Generales | Publicos                 | Ver Detalle     |  |  |  |  |  |
| 0114003703 | HOSPITAL PALMA DEL RIO                                 | 16062/232                                          | Andalucía             | Córdoba   | Córdoba   | Hospitales<br>Generales | Publicos                 | Ver Detalle     |  |  |  |  |  |
| 0114000531 | HOSPITAL PROVINCIAL                                    | 16062/23                                           | Andalucía             | Córdoba   | Córdoba   | Hospitales<br>Generales | Publicos                 | Ver Detalle     |  |  |  |  |  |
| 0114003668 | HOSPITAL QUIRONSALUD<br>CORDOBA                        | 47784                                              | Andalucía             | Córdoba   | Córdoba   | Hospitales<br>Generales | Privados                 | Ver Detalle     |  |  |  |  |  |
| 0114000536 | HOSPITAL SAN JUAN DE<br>DIOS DE CORDOBA                | 16064                                              | Andalucía             | Córdoba   | Córdoba   | Hospitales<br>Generales | Privados                 | Ver Detalle     |  |  |  |  |  |
| 0114000530 | HOSPITAL UNIVERSITARIO<br>REINA SOFIA                  | 16062                                              | Andalucía             | Córdoba   | Córdoba   | Hospitales<br>Generales | Publicos                 | Ver Detalle     |  |  |  |  |  |
|            |                                                        |                                                    |                       |           |           |                         |                          | Página 1/1      |  |  |  |  |  |
|            |                                                        |                                                    |                       |           |           | Total Ce                | ntros: 8. Mostrando      | desde 1 hasta 8 |  |  |  |  |  |

En el caso de que el sistema no encuentre ningún centro que cumpla los criterios especificados por el usuario, mostrará una página informando de la situación.

| Listado de Centros                 |
|------------------------------------|
| No se ha encontrado ningún centro. |
| Volver                             |
|                                    |

### 4.1.2.1 Paginación de resultados

Los centros serán mostrados de cincuenta en cincuenta. Si la búsqueda tiene como resultado más de cincuenta centros aparecerán, en la parte superior derecha y en la parte inferior derecha de la tabla, enlaces para poder moverse por las diferentes páginas del listado. De modo que un listado de más de cincuenta centros será mostrado utilizando varias páginas. En todo momento el sistema informa al usuario en qué página se encuentra y qué centros se están visualizando.

Ejemplo: Si el listado solicitado por el usuario tuviese como resultado 402 centros, éstos se mostrarán en nueve páginas. Conteniendo las ocho primeras páginas 50 centros y la novena y última página 2 centros.

|            |                                                    |                                                       |                       |           |              | Total Centros:                                    | 2977. Mostrando          | desde 1 hasta 50 |
|------------|----------------------------------------------------|-------------------------------------------------------|-----------------------|-----------|--------------|---------------------------------------------------|--------------------------|------------------|
|            | Página 1/60 sig                                    | uiente>> última>                                      |                       |           |              |                                                   |                          |                  |
| CCN        | Nombre de Centro                                   | Código<br>Autonómico de<br>Autorización del<br>Centro | Comunidad<br>Autónoma | Provincia | Municipio    | Clase de Centro                                   | Dependencia<br>Funcional | ٩                |
| 0114002594 | ABACO, CENTRO DE<br>PSICOLOGIA Y LENGUAJE,<br>S.L. | 39305                                                 | Andalucía             | Córdoba   | Córdoba      | Centros Polivalentes                              | Privados                 | Ver Detalle      |
| 0114002153 | ABAURRE MORALES,<br>FEDERICO MANUEL                | 3871                                                  | Andalucía             | Córdoba   | Puente Genil | Opticas                                           | Privados                 | Ver Detalle      |
| 0114001935 | ABEL RUBIA PAYA                                    | 3560                                                  | Andalucía             | Córdoba   | Córdoba      | Opticas                                           | Privados                 | Ver Detalle      |
| 0114003159 | ABEL RUBIA PAYA                                    | 46382                                                 | Andalucía             | Córdoba   | Córdoba      | Opticas                                           | Privados                 | Ver Detalle      |
| 0114002524 | ABELLAN RAIGON, MARIA<br>LOURDES                   | 9559                                                  | Andalucía             | Córdoba   | Córdoba      | Clínicas Dentales                                 | Privados                 | Ver Detalle      |
| 0114000299 | ABRAS SANTIAGO,<br>INMACULADA                      | 11241                                                 | Andalucía             | Córdoba   | Lucena       | Consultas de Otros<br>Profesionales<br>Sanitarios | Privados                 | Ver Detalle      |
| 0114002830 | ABSOLUTE BEAUTY, S.L.                              | 42470                                                 | Andalucía             | Córdoba   | Córdoba      | Consultas Médicas                                 | Privados                 | Ver Detalle      |
|            |                                                    |                                                       |                       |           |              |                                                   |                          |                  |

En la figura anterior podemos observar los siguientes elementos:

- **El enlace "siguiente>>"**. Llevará al usuario a la siguiente página del listado. En caso de que el usuario se encuentre en la última página, este enlace no se mostrará.
- El enlace "última>". Llevará al usuario a la última página del listado. En caso de que el usuario se encuentre ya en la última página, este enlace no se mostrará.
- El enlace "<<anterior". Llevará al usuario a la anterior página del listado. En caso de que el usuario se encuentre en la primera página, este enlace no se mostrará.
- El enlace "<primera". Llevará al usuario a la primera página del listado. En caso de que el usuario se encuentre ya en la primera página, esta flecha no se mostrará.

### 4.1.2.2 Ordenación de resultados.

El usuario podrá ordenar el listado resultante alfabéticamente por algunos de los campos que se muestran en la tabla de centros. Por defecto el listado de centros se ordena por el nombre del centro de forma ascendente.

|            |                                                    | Total Centros:                                        | 2977. Mostrando<br>Página 1/60 sig | desde 1 hasta 50<br>uiente>> última> |              |                                                   |                          |             |
|------------|----------------------------------------------------|-------------------------------------------------------|------------------------------------|--------------------------------------|--------------|---------------------------------------------------|--------------------------|-------------|
| CCN        | Nombre de Centro                                   | Código<br>Autonómico de<br>Autorización del<br>Centro | Comunidad<br>Autónoma              | Provincia                            | Municipio    | Clase de Centro                                   | Dependencia<br>Funcional | ٩           |
| 0114002594 | ABACO, CENTRO DE<br>PSICOLOGIA Y LENGUAJE,<br>S.L. | 39305                                                 | Andalucía                          | Córdoba                              | Córdoba      | Centros Polivalentes                              | Privados                 | Ver Detalle |
| 0114002153 | ABAURRE MORALES,<br>FEDERICO MANUEL                | 3871                                                  | Andalucía                          | Córdoba                              | Puente Genil | Opticas                                           | Privados                 | Ver Detalle |
| 0114001935 | ABEL RUBIA PAYA                                    | 3560                                                  | Andalucía                          | Córdoba                              | Córdoba      | Opticas                                           | Privados                 | Ver Detalle |
| 0114003159 | ABEL RUBIA PAYA                                    | 46382                                                 | Andalucía                          | Córdoba                              | Córdoba      | Opticas                                           | Privados                 | Ver Detalle |
| 0114002524 | ABELLAN RAIGON, MARIA<br>LOURDES                   | 9559                                                  | Andalucía                          | Córdoba                              | Córdoba      | Clínicas Dentales                                 | Privados                 | Ver Detalle |
| 0114000299 | ABRAS SANTIAGO,<br>INMACULADA                      | 11241                                                 | Andalucía                          | Córdoba                              | Lucena       | Consultas de Otros<br>Profesionales<br>Sanitarios | Privados                 | Ver Detalle |
| 0114002830 | ABSOLUTE BEAUTY, S.L.                              | 42470                                                 | Andalucía                          | Córdoba                              | Córdoba      | Consultas Médicas                                 | Privados                 | Ver Detalle |

#### Se observa una flecha orientada hacia arriba en la cabecera del campo "Nombre Centro", que indica que el listado está ordenado por ese campo y que el sentido de la ordenación es ascendente.

Si el usuario desea cambiar la ordenación predeterminada, podrá hacerlo a través del formulario situado en la parte media de la pantalla.

| Ordenar por: | Campo Ordenación: Seleccione | Sentido Ordenación: Seleccione      Ordenar |
|--------------|------------------------------|---------------------------------------------|
|              |                              |                                             |

El formulario contiene dos campos:

- Campo Ordenación: Campo de la tabla por el que el usuario desea ordenar el listado
- Sentido Ordenación: Indica si la ordenación se desea hacer de forma ascendente o descendente

Ambos campos son obligatorios para lleva a cabo la ordenación del listado. En caso de que el usuario no cumplimente alguno de ellos, el sistema mostrará un mensaje de error indicando que ambos campos deben ser cumplimentados.

| Ordenar por:                                   | Campo Ordenación: Seleccione | ✓ Sentido Ordenación: Seleccione ✓ Ordenar | 1 |  |  |  |  |  |
|------------------------------------------------|------------------------------|--------------------------------------------|---|--|--|--|--|--|
| Debe rellenar todos los campos del formulario. |                              |                                            |   |  |  |  |  |  |

Cuando el usuario haya cumplimentado ambos campos y haya pulsado el botón de "Ordenar", se volverá a mostrar el listado desde la primera página, esta vez ordenado por el campo especificado. En la cabecera de campo seleccionado aparecerá una flecha hacia arriba o hacia abajo en función del sentido de ordenación.

|            |                                                   |                                                          | Listado de C          | entros    |           | <b>×</b>                                          | • •                      |             |
|------------|---------------------------------------------------|----------------------------------------------------------|-----------------------|-----------|-----------|---------------------------------------------------|--------------------------|-------------|
| CCN        | Nombre de Centro                                  | Código<br>Autonómico<br>de<br>Autorización<br>del Centro | Comunidad<br>Autónoma | Provincia | Municipio | Clase de Centro                                   | Dependencia<br>Funcional | ٩           |
| 0114003611 | MARGARITA BALMONT GARCIA                          | 51219                                                    | Andalucía             | Córdoba   | Adamuz    | Consultas de Otros<br>Profesionales<br>Sanitarios | Privados                 | Ver Detalle |
| 0114002723 | FARMACIA Nº 30404 DUEÑAS MOLINA,<br>Mª SALUD      | 41061                                                    | Andalucía             | Córdoba   | Adamuz    | Oficinas de<br>farmacia                           | Privados                 | Ver Detalle |
| 0114002277 | FARMACIA Nº 30038 GALAN AYLLON,<br>ENRIQUE AMADOR | 5024                                                     | Andalucía             | Córdoba   | Adamuz    | Oficinas de<br>farmacia                           | Privados                 | Ver Detalle |
| 0114002276 | FARMACIA № 30037 GALAN PEREZ,<br>PEDRO JESUS      | 5023                                                     | Andalucía             | Córdoba   | Adamuz    | Oficinas de<br>farmacia                           | Privados                 | Ver Detalle |

En el caso de la figura anterior, vemos como el listado de centros esta ordenado de forma descendente por el campo "Municipio".

### 4.1.2.3 Otras funcionalidades

### 4.1.2.3.1 Descarga Listado en Excel

En la parte superior del listado aparece un botón mediante el cual nos podremos descargar el resultado de la búsqueda realizada mostrado por pantalla. El sistema nos permite decidir si queremos obtener en el listado en Excel la oferta asistencial de cada uno de los centros mostrados en el listado o no.

El fichero Excel se generará cuando se pulse el siguiente botón de la pantalla:

| Descargar listado en Excel       Sin Ot | rta Asistencial O Con O | ferta Asistencial |
|-----------------------------------------|-------------------------|-------------------|

Si selecciona la opción de descargar el listado en Excel sin oferta asistencial el fichero obtenido tendrá el siguiente formato:

| ^  | utoSave 💽 🖪 🍤 - 🖓                                |                                                     | - Compatibility Mode 👻                          | ✓ Search (Alt+Q)   |                                                         | L                       | opez Rodriguez, Raul                                   | 8 🗉 – 🖻 X             |
|----|--------------------------------------------------|-----------------------------------------------------|-------------------------------------------------|--------------------|---------------------------------------------------------|-------------------------|--------------------------------------------------------|-----------------------|
| Fi | le <mark>Home</mark> Insert Page                 | Layout Formulas Data R                              | eview View Help                                 |                    |                                                         |                         |                                                        | Comments 🖻 Share      |
| Pa | Cut Arial<br>Copy ∽<br>Ste Sormat Painter B I    | - 10 - A^ A =<br>U - ⊞ - <u>A</u> - <u>A</u> - ≡    | E = = ≫ - 20 Wrap<br>E = = E E E E Merg         | e & Center ~ 6 % 9 | Conditional Format as Conditional Formating Table Style | HI Insert Delete Format | AutoSum × A<br>Fill × Sort & Fi<br>Clear × Filter × Se | nd & Analyze<br>Data  |
| _  | Clipboard Fa                                     | Font Fai                                            | Alignment                                       | Si Number          | lSa Styles                                              | Cells                   | Editing                                                | Analysis              |
| D1 | $A \rightarrow f_{2}$                            |                                                     |                                                 |                    |                                                         |                         |                                                        |                       |
| 1  | А                                                | В                                                   | С                                               | D                  | E                                                       | F                       | G                                                      | H                     |
| 2  | Código de Centro<br>Normalizado REGCESS<br>(CCN) | Nombre de Centro                                    | Código Autonómico de<br>Autorización del Centro | Comunidad Autónoma | Provincia                                               | Municipio               | Clase de Centro                                        | Dependencia Funcional |
| 3  | 0114000537                                       | HOSPITAL CRUZ ROJA DE<br>CORDOBA                    | 16065                                           | Andalucía          | Córdoba                                                 | Córdoba                 | Hospitales<br>Generales                                | Privados              |
| 4  | 0114000532                                       | HOSPITAL LOS MORALES                                | 16062/24                                        | Andalucía          | Córdoba                                                 | Córdoba                 | Hospitales<br>Generales                                | Publicos              |
| 5  | 0114000533                                       | HOSPITAL MATERNO - INFANTIL<br>DEL H.U. REINA SOFIA | 16062/25                                        | Andalucía          | Córdoba                                                 | Córdoba                 | Hospitales<br>Generales                                | Publicos              |
| 6  | 0114003703                                       | HOSPITAL PALMA DEL RIO                              | 16062/232                                       | Andalucía          | Córdoba                                                 | Córdoba                 | Hospitales<br>Generales                                | Publicos              |

En el caso de que seleccione la opción de descarga el listado en Excel con oferta asistencial obtendrá un fichero con el formato:

|   | AutoSave 💽 🛱 🦌                                     | ) • (° · ∞ listado              | Centros (33).xls - Compa                        | atibility Mode 👻 👂 🔎  | Search (Alt+Q) |                                              |                                  | Lopez Rodrigu | uez, Raul 🛛 🗷                      | ॼ –             | Ø      | ×  |
|---|----------------------------------------------------|---------------------------------|-------------------------------------------------|-----------------------|----------------|----------------------------------------------|----------------------------------|---------------|------------------------------------|-----------------|--------|----|
| I | File Home Insert                                   | Page Layout Formula             | 5 Data Review                                   | View Help             |                |                                              |                                  |               | F                                  | Comments        | යි Sha | re |
| F | Cut<br>Cut<br>Copy ~<br>Saste<br>V Sformat Painter | sansserif v 10<br>■ I U v ⊞ v 🐼 |                                                 | E 🗞 - E E Merge & Cen | General        | Conditional Format a<br>Formatting v Table v | s Cell<br>Styles ~               | ∑ AutoSum ~   | Sort & Find &<br>Filter ~ Select ~ | Analyze<br>Data |        |    |
|   | Clipboard Fs                                       | Font                            | 5                                               | Alignment             | S Number       | Tai Styles                                   | Cells                            | Editi         | ing l                              | Analysis        |        | ^  |
| A | 1 • I X                                            | ✓ fx Código de C                | entro Normalizado REG                           | GCESS (CCN)           |                |                                              |                                  |               |                                    |                 |        | ^  |
| 4 | A                                                  | В                               | с                                               | D                     | E              | F                                            | G H                              | j J           | к                                  | M               | N      |    |
| 2 | Código de Centro<br>Normalizado REGCESS<br>(CCN)   | Nombre de Centro                | Código Autonómico de<br>Autorización del Centro | Comunidad Autónoma    | Provincia      | Municipio                                    | Clase de Centro Dependencia      | Funcional (   | Dferta Asistencial                 |                 |        |    |
| 2 | 0114000537                                         | HOSPITAL CRUZ ROJA DE           | 16065                                           | Andalucía             | Córdoba        | Córdoba                                      | Hospitales Privados<br>Ganarales | U1            | Medicina general/de<br>familia     | 0               |        |    |
| 4 |                                                    | UNDUR .                         |                                                 |                       |                |                                              | Convinces                        | U10           | Endocrinología                     |                 |        |    |
| 5 |                                                    |                                 |                                                 |                       |                |                                              |                                  | U11           | Nutrición y Dietétic               | a               |        |    |
| 6 |                                                    |                                 |                                                 |                       |                |                                              |                                  | U13           | Medicina interna                   |                 |        |    |
| 7 |                                                    |                                 |                                                 |                       |                |                                              |                                  | U14           | Nefrologia                         |                 |        |    |
| 8 |                                                    |                                 |                                                 |                       |                |                                              |                                  | U16           | Neumología                         |                 |        |    |
| 9 |                                                    |                                 |                                                 |                       |                |                                              |                                  | U17           | Neurología                         |                 |        |    |

En el caso que de que haya centros de tipo E, aparecerá un mensaje de aviso indicando que los centros de tipo E no disponen de oferta asistencial. Al pulsar el botón "Aceptar" descargará el Excel. En el Excel aparecerá vacía la oferta asistencial de los centros de tipo E.

| Kegcess | × +<br>▲ No es seguro   regcess-web-ie | ee-r01a-ig-vs-1.msc.es/reg | cessWeb/tramitarBuscarCentrosAction.do                                                              | \<br>ابن غر               | <br>• |
|---------|----------------------------------------|----------------------------|----------------------------------------------------------------------------------------------------|---------------------------|-------|
|         | GOBERNO<br>DE ESPANA                   | MINISTERIO<br>DE SANIDAD   | regcess-web-jee-r01a-iq-vs-1.msc.es dice<br>Los centros de tipo E no disponen de oferta asistencial | REGCESS<br>AYUDA BUSCADOR | -     |
|         |                                        |                            | Listado de Centros<br>Volver                                                                        |                           |       |

### 4.1.2.3.2 Detalles de centros

En la última columna de la tabla donde se muestra el listado de los centros, se encuentra un enlace que permitirá al usuario acceder al detalle de la información de cada uno de los centros (Ver apartado 4.1.3).

|            |                                                        |                                                    |                       |           |           | Total Ce                | ntros: 8. Mostrando      | o desde 1 hasta 8 |
|------------|--------------------------------------------------------|----------------------------------------------------|-----------------------|-----------|-----------|-------------------------|--------------------------|-------------------|
|            |                                                        |                                                    | Listado de Cen        | tros      |           |                         |                          | Página 1/1        |
| CCN        | Nombre de Centro                                       | Código Autonómico de<br>Autorización del<br>Centro | Comunidad<br>Autónoma | Provincia | Municipio | Clase de<br>Centro      | Dependencia<br>Funcional | ٩                 |
| 0114000537 | HOSPITAL CRUZ ROJA DE<br>CORDOBA                       | 16065                                              | Andalucía             | Córdoba   | Córdoba   | Hospitales<br>Generales | Privados                 | Ver Detalle       |
| 0114000532 | HOSPITAL LOS MORALES                                   | 16062/24                                           | Andalucía             | Córdoba   | Córdoba   | Hospitales<br>Generales | Publicos                 | Ver Detalle       |
| 0114000533 | HOSPITAL MATERNO -<br>INFANTIL DEL H.U. REINA<br>SOFIA | 16062/25                                           | Andalucía             | Córdoba   | Córdoba   | Hospitales<br>Generales | Publicos                 | Ver Detaile       |
| 0114003703 | HOSPITAL PALMA DEL RIO                                 | 16062/232                                          | Andalucía             | Córdoba   | Córdoba   | Hospitales<br>Generales | Publicos                 | Ver Detalle       |
| 0114000531 | HOSPITAL PROVINCIAL                                    | 16062/23                                           | Andalucía             | Córdoba   | Córdoba   | Hospitales<br>Generales | Publicos                 | Ver Detalle       |
| 0114003668 | HOSPITAL QUIRONSALUD<br>CORDOBA                        | 47784                                              | Andalucía             | Córdoba   | Córdoba   | Hospitales<br>Generales | Privados                 | Ver Detalle       |
| 0114000536 | HOSPITAL SAN JUAN DE<br>DIOS DE CORDOBA                | 16064                                              | Andalucía             | Córdoba   | Córdoba   | Hospitales<br>Generales | Privados                 | Ver Detalle       |
| 0114000530 | HOSPITAL UNIVERSITARIO<br>REINA SOFIA                  | 16062                                              | Andalucía             | Córdoba   | Córdoba   | Hospitales<br>Generales | Publicos                 | Ver Detalle       |
|            |                                                        |                                                    |                       |           |           |                         |                          | Página 1/1        |
|            |                                                        |                                                    |                       |           |           | Total Ce                | ntros: 8. Mostrando      | o desde 1 hasta 8 |

### 4.1.2.3.3 Botones

| Listado de Centros |  |
|--------------------|--|
| Volver             |  |

En la figura se observa la existencia del botón "Volver". Este botón permitirá al usuario volver al formulario inicial para poder hacer otra búsqueda cambiando los criterios.

\*IMPORTANTE: El usuario no debe hacer uso de los botones "Atrás" y "Adelante" del navegador para moverse por las distintas páginas de la aplicación, ya que esto provocará que la sesión del usuario caduque. En ese caso el sistema mostrará un error la siguiente vez que se solicite cualquier información. ERROR EN LA APLICACIÓN

Consulte con el administrador

### 4.1.3 Pantalla detalle centro

| REGCESS | × +                                                           |                                                                                                    |                                                                            |                            | ~                         | - 0   |
|---------|---------------------------------------------------------------|----------------------------------------------------------------------------------------------------|----------------------------------------------------------------------------|----------------------------|---------------------------|-------|
| ← → C O | ▲ No es seguro   regcess-web-jee-r01a-iq-v                    | s-1.msc.es/regcessWeb/obtenerDetalleCentroAct                                                                                                    | on.do                                                                      |                            | <u>ළ</u> අ                | * • • |
|         | COBERNO DE ESPAÑA DE SAN                                      | Registro Genera<br>establecin<br>Subdirección General                                                                                                    | l de centros, servi<br>nientos sanitarios<br>de Información Sanitaria e Ir | <b>cios y</b><br>nnovación | REGCESS<br>AYUDA BUSCADOR |       |
|         |                                                               | Detalles del centro                                                                                                    |                                                                            |                            | Bienvenidos   Welcome     |       |
|         |                                                               | Volver al Listado Inicio                                                                                                    |                                                                            | Centro 1 de 1 en página 1  |                           |       |
|         | Datos Generales                                               |                                                                                                    |                                                                            |                            |                           |       |
|         | CCN<br>1215006319                                             |                                                                                                    |                                                                            |                            |                           |       |
|         | Código Autonômico de Autorización del Centr<br>C-15-000198    | o                                                                                                    |                                                                            |                            |                           |       |
|         | Nombre de Centro<br>HOSPITAL PUBLICO DA BARBANZA<br>Dirección | Comunidad Autónoma<br>Galicia                                                                                                    | Provincia<br>Coruña, A                                                     | Municipio<br>Ribeira       |                           |       |
|         | Via<br>LUGAR                                                  | Nombre Via<br>SALMON                                                                                                    | Número<br>S/N                                                              | Código Postal<br>15993     |                           |       |
|         | Contacto<br>Email                                             | URL.                                                                                                    | Teléfono<br>981835985                                                      | Fax<br>981835999           |                           |       |
|         | Clase de Centro                                               | Dependencia Euroional                                                                                                    |                                                                            |                            |                           |       |
|         | Clase de Centro<br>C11 - Hospitales Generales                 | Entidad u Organismo<br>Servicios o Institutos de Salud<br>comunidades autónomas                                                                                                    | Dependencia<br>de las Publicos                                             | Área<br>A<br>CORUÑA        |                           |       |
|         | Oferta Asistencial                                            |                                                                                                    |                                                                            |                            |                           |       |
|         | Número de camas<br>B1                                         | Sorricios Autorizados<br>U 10 Endecrinología<br>U 13 Medicina interna<br>U 14 Medicina interna<br>U 15 Dialisis<br>U 16 Neumología<br>U 20 Pediatria<br>U 20 Pediatria<br>U 24 Reumatologia<br>U 26 Ginecolgia Mérico-gins<br>U 26 Ginecolgia Mérico-gins<br>U 26 Ginecolgia Mérico-gins<br>U 26 Ginecolgia Mérico-gins<br>U 26 Containologia<br>U 26 Containologia<br>U 26 Containologia<br>U 26 Containologia<br>U 26 Containologia<br>U 26 Containologia<br>U 26 Containologia<br>U 26 Containologia<br>U 26 Containologia<br>U 26 Containologia<br>U 26 Containologia<br>U 26 Containologia<br>U 26 Containologia<br>U 26 Pediatria Merico<br>U 26 Atencio santiania domic<br>U 26 Atencio santiania domic<br>U 26 Atencio santiania domic<br>U 27 Atentico Informationa<br>U 27 Atentico Informationa<br>U 27 Atentico Informationa<br>U 27 Atentico Informationa<br>U 27 Atentico Informationa<br>U 27 Atentico Informationa<br>U 27 Atentico Informationa<br>U 28 Dermatologia elinica<br>U 28 Dermatologia<br>U 28 Atentico Informationa<br>U 28 Atentico Informationa<br>U 29 Atentico Informationa<br>U 29 Atentico Informationa<br>U 20 Atentico Informationa<br>U 20 Atentico Inform | cológica (matrona)<br>o<br>matologia<br>a<br>a<br>liaria                   |                            |                           |       |
|         | Datos Administrativos                                         | Eacha da última Autorización                                                                                                    | Tino de últime Autorization                                                | Maddinard                  |                           |       |
|         | 02/08/1999                                                    | 25/01/2019                                                                                                    | Autorizacion de modificacion                                               | Estructural<br>SI          |                           |       |
|         |                                                               |                                                                                                    |                                                                            | Centro 1 de 1 en página 1  |                           |       |
|         |                                                               | Volver al Listado Inicio                                                                                                    |                                                                            |                            |                           |       |

En la pantalla de detalle de centro se muestra información detallada del centro.

Dicha información está organizada de la siguiente forma

#### Datos Generales:

- CCN.
- Código Autonómico del centro.
- Nombre del centro.
- Comunidad Autónoma a la que pertenece el centro.
- Provincia a la que pertenece el centro.
- Municipio al que pertenece el centro.
- Dirección:

- Tipo de vía donde se encuentra el centro.
- Nombre de la vía donde se encuentra el centro.
- Número de la vía donde se encuentra el centro.
- Código postal de la vía donde se encuentra el centro

#### Contacto:

- Email de contacto del centro.
- Dirección web del centro.
- Teléfono y fax del centro.

#### Clase de centro:

• Tipo de centro sanitario según la clasificación del R.D. 1277/2003 y Anexo II de este manual.

#### • Dependencia funcional:

- Organismo o entidad jurídica de la que depende.
- Dependencia. Si se trata de un centro público o privado.
- Además, se mostrará el Área, en el caso de que se trate de un centro de tipo 'C1' o 'C2', de dependencia funcional pública.

#### Oferta asistencial:

- Número de camas aparecerá cuando el centro sea de tipo C1
- Tipo de servicios autorizados que ofrece el centro. Los centros de tipo E (establecimientos sanitarios) no disponen de oferta asistencial.

#### Datos administrativos:

- Fecha de autorización de funcionamiento.
- Fecha de última autorización
- Tipo de última autorización.
- Modificación estructura en los casos en que proceda.

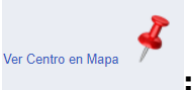

- Icono para georreferenciación
  - Ubicado en la parte superior izquierda, ofrece la posibilidad de ubicar el centro en un mapa así como la de generar una ruta de acceso al mismo.

Para los Hospitales, Clase de Centros C11, C12, C13, C14 y C190, que pertenezcan a un Complejo se habilitará el siguiente apartado:

#### Datos Complementarios:

- Forma Parte de un Complejo.
  - ♦ SI

#### Datos Complementarios

Forma parte de un Complejo

Esta información solo aparecerá en los centros de tipo C1 que formen parte de un Complejo hospitalario

Desde el link habilitado "SI", se accederá a los datos del Complejo del que forma parte dicho centro.

|            | Co                 | mplejo de Málaga Co                                                    | mplejo                |           |                     |
|------------|--------------------|------------------------------------------------------------------------|-----------------------|-----------|---------------------|
| Cod. CCN   | Cod.<br>Autonómico | Nombre del Centro                                                      | Comunidad<br>Autónoma | Provincia | Fecha<br>Vinculació |
| 0129001080 | 16101              | CLINICA NUESTRA SEÑORA DEL PILAR                                       | Andalucía             | Málaga    | 01-06-2020          |
| 0129001085 | 16106              | CENTRO ASISTENCIAL HNAS. HOSPITALARIAS DEL SAGRADO CORAZON DE<br>JESUS | Andalucía             | Málaga    | 14-11-2019          |
| 0129001424 | 19311              | CENTRO CLINICO OCHOA                                                   | Andalucia             | Málaga    | 14-11-2019          |

En el Detalle del Complejo se muestra la siguiente información, correspondiente a cada uno de los hospitales que forman parte del Complejo:

- Denominación de la Agrupación
- Tipo de Agrupación
- Código CCN
- Código Autonómico
- Nombre del Centro
- Comunidad Autónoma
- Provincia
- Fecha de vinculación

En la parte superior derecha y en la parte inferior derecha de la zona de la página donde se muestran la información del centro, se encuentran dos enlaces para poder ver los detalles del centro siguiente y del centro anterior de la página del listado en la que se encontraba el usuario. Además, encima de estos dos enlaces el sistema proporciona la información de qué número de centro, dentro de dicha página, se está visualizando en ese momento.

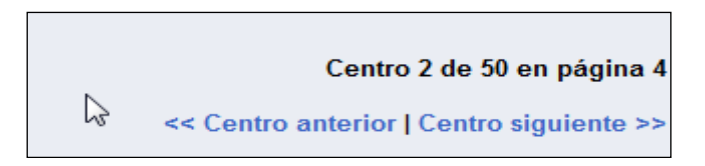

En la figura anterior se observa que el sistema informa al usuario de que está visualizando la información del segundo centro de la cuarta página del listado que solicitó.

 El enlace "<<Centro anterior". Sirve para que el usuario pueda visualizar la información del centro anterior de la página que seleccionó en la pantalla anterior. En caso de encontrarse visualizando el primer centro de la página, el enlace no se mostrará. • El enlace "**Centro Siguiente**>>". Sirve para que el usuario pueda visualizar la información del siguiente centro de la página que seleccionó en la pantalla anterior. En caso de encontrarse visualizando el último centro de esa página, el enlace no se mostrará.

Por último, en la parte superior de la página aparecen dos botones:

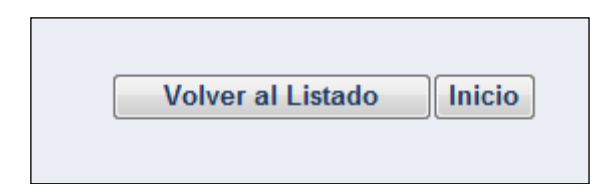

- Botón "**Inicio**". Sirve para volver al formulario de entrada a la aplicación (apartado 3.1). De modo que el usuario podrá volver a realizar otra consulta al sistema.
- Botón "Volver al Listado". Sirve para volver al listado que había solicitado el usuario (apartado 3.2).

\*IMPORTANTE: El usuario no debe hacer uso de los botones "Atrás" y "Adelante" del navegador para moverse por las distintas páginas de la aplicación, ya que esto provocará que la sesión del usuario caduque. En ese caso el sistema mostrará un error la siguiente vez que se solicite cualquier información.

### 4.1.4 Cambio de idioma

La aplicación permite cambiar el idioma de la aplicación. En la parte superior derecha bajo la cabecera se encuentran dos enlaces que permiten cambiar el idioma de la aplicación:

- Bienvenidos: Pulsando este enlace se seleccionará el idioma castellano.
- Welcome: Pulsando este enlace se seleccionará el idioma Inglés.

### 4.2 Búsqueda por localización geográfica

### 4.2.1 Pantalla de inicio: uso del mapa buscador

En la pantalla de inicio aparace un mapa de España con las distintas CCAA. La geolocalización de los distintos centros se realiza por CA, por tanto, se deberá seleccionar en el mapa la CA sobre la cuál desea consultar dicha información.

| Búsqueda por Comunidad Autónon | la                                                                                                    |  |
|--------------------------------|----------------------------------------------------------------------------------------------------|--|
|                                | ATTURNA CASTLLA<br>V LEON<br>V LEON<br>EXTREMADERA<br>CASTLLA<br>CASTLLA<br>CASTLLA<br>CASTLLA<br>CASTLLA<br>CASTLLA<br>CASTLLA<br>CASTLLA<br>COMINIDAD<br>DILEXTERMADERA<br>CASTLLA<br>COMINIDAD<br>DILEXTERMADERA<br>CASTLLA<br>COMINIDAD<br>DILEXTERMADERA<br>CASTLLA<br>COMINIDAD<br>DILEXTERMADERA<br>CASTLLA<br>COMINIDAD<br>DILEXTERMADERA<br>CASTLLA<br>CASTLLA<br>COMINIDAD<br>CASTLLA<br>CASTLLA<br>CASTLLA<br>CASTLLA<br>CASTLLA<br>COMINIDAD<br>CASTLLA<br>CASTLLA<br>CASTLLA<br>CASTLLA<br>COMINIDAD<br>CASTLLA<br>CASTLLA<br>CASTLLA<br>COMINIDAD<br>CASTLLA<br>CASTLLA<br>CASTLLA<br>COMINIDAD<br>CASTLLA<br>CASTLLA<br>CASTLLA<br>COMINIDAD<br>CASTLLA<br>CASTLLA<br>CASTLLA<br>CASTLLA<br>CASTLLA<br>CASTLLA<br>COMINIDAD<br>CASTLLA<br>CASTLLA<br>COMINIDAD<br>CASTLLA<br>CASTLLA |  |
|                                | Volver                                                                                                    |  |

### 4.2.2 Pantalla de búsqueda por Comunidad Autónoma

Una vez seleccionada la CA en el mapa del apartado anterior accedemos al siguiente buscador:

|                                                                                                    |                                                                                                    |                                                                                                    |                                                                                                    | <ul> <li>Elstado</li> </ul>                                                       | 📕 Мара                                    | R Modo accesible     | Q Busquee    |
|----------------------------------------------------------------------------------------------------|----------------------------------------------------------------------------------------------------|----------------------------------------------------------------------------------------------------|----------------------------------------------------------------------------------------------------|-----------------------------------------------------------------------------------|-------------------------------------------|----------------------|--------------|
| ercano a                                                                                                    | Distancia                                                                                                    | Mostrar                                                                                                    |                                                                                                    |                                                                                   |                                           |                      |              |
| Dir. postal o coordenadas (Lat,Long -> 40.43,-3.6                                                                                                    | 1 Todo                                                                                                    | ✓ 10 recursos                                                                                                    | ~                                                                                                    |                                                                                   |                                           |                      |              |
| Provincia 🚯                                                                                                    |                                                                                                    |                                                                                                    |                                                                                                    |                                                                                   |                                           |                      |              |
| Provincia                                                                                                    |                                                                                                    |                                                                                                    |                                                                                                    |                                                                                   |                                           |                      | ~            |
| Aunicipio 😗                                                                                                    |                                                                                                    |                                                                                                    |                                                                                                    |                                                                                   |                                           |                      |              |
| Municipio                                                                                                    |                                                                                                    |                                                                                                    |                                                                                                    |                                                                                   |                                           |                      | ~            |
| lombre                                                                                                    |                                                                                                    |                                                                                                    |                                                                                                    |                                                                                   |                                           |                      |              |
| Nombre completo del centro                                                                                                    |                                                                                                    |                                                                                                    |                                                                                                    |                                                                                   |                                           |                      |              |
| Clase de Centro: 0<br>Todas C11 Hospitales Generales C12 I<br>C190 Otros Centros con Internamiento C2<br>C24 Centros Polivalentes C2510 Centros d<br>C253 Centros de Interrupción Voluntaria de IE<br>C258 Centros de Transfusion C2590 Otros                                                                                                    | Hospitales especializados C1<br>1 Consultas Médicas C22 Co<br>e Reconocimiento C2511 Ce<br>ubarazo C254 Centros de Cir<br>Centros Especializados C255                                      | 13 Hospitales de media y larga estancia C14 H<br>Insultas de Otros Profesionales Sanitarios C2<br>Intros de Salud Mental C251 Clínicas Dentale<br>rugía Mayor Ambulatoria C255 Centros de D<br>Bancos de Teiidos C250 Otros proveedores                                         | Hospitales de salud mental y tratan<br>31 Centros de salud C232 Cor<br>s C252 Centros de Reproducci<br>álísis C256 Centros de Diagno<br>de asistencia sin internamiento                                        | niento de toxicoma<br>sultorios de atenció<br>ón Humana Asistid<br>stico C257 Cel | nías<br>on primaria<br>a<br>ntros movile  | es de asistencia sar | nitaria      |
| Clase de Centro:  Clase de Centro:  Clase de Centro:  Clase de Centro:  Clase de Centros con Internamiento  Clase Clase de Clase de Clase  | Hospitales especializados C1<br>1 Consultas Médicas C22 Co<br>e Reconocimiento C2511 Ce<br>nbarazo C254 Centros de Cir<br>Centros Especializados C255<br>izizacion no sanitaria E1 Ofici   | Hospitales de media y larga estancia      C14 i unsultas de Otros Profesionales Sanitarios      C2     tritos de Salud Mental      C251 Clínicas Dentale     voja Mayor Ambulatoria      C255 Centros de D     Bancos de Tejidos      C290 Otros proveedores nas de farmacia    | ospitales de salud mental y tratan<br>31 Centros de salud C232 Con<br>5 C252 Centros de Reproduce<br>disis C256 Centros de Diagoc<br>de asistencia sin internamiento                                           | niento de toxicoma<br>sultorios de atenci<br>ón Humana Asistid<br>stico C257 Cei  | nías<br>on primaria<br>a<br>ntros movile  | es de asistencia sar | nitaria      |
| Clase de Centro: 0  Todas C11 Hospitales Generales C12 C190 Otros Centros con Internamiento C2 C190 Otros Polivalentes C2510 Centros d C253 Centros de Interrupción Voluntaria del En C258 Centros de Transfusion C2590 Otros C3 Servicios sanitarios integrados en una organ Dependencia Funcional 0  - Dependencia Funcional -  Oterta Asitenciale 0                                                                                                    | Hospitales especializados C22 Co<br>1 Consultas Médicas C22 Co<br>Reconocimiento C2511 Ce<br>barazo C254 Centros de Ci<br>Centros Especializados C255<br>izacion no sanitaria E1 Ofici     | Hospitales de media y larga estancia      C14 i<br>unsultas de Otros Profesionales Sanitarios      C2<br>tritos de Salud Mental      C251 Clínicas Dentale<br>Ugía Mayor Ambulatoria      C255 Centros de D<br>Bancos de Tejidos      C290 Otros proveedores<br>nas de farmacia | ospitales de salud mental y tratan<br>31 Centros de saludC232 Con<br>5C252 Centros de Reproducc<br>31 lisisC256 Centros de Dagor<br>de asistencia sin internamiento                                            | niento de toxicoma<br>sultorios de atenció<br>ón Humana Asistid<br>stico C257 Cel | nías<br>on primaria<br>a<br>ntros movile  | es de asistencia sar | nitaria<br>V |
| Clas de Centro: 0  Todas C11 Hospitales Generales C12 1 C190 Ottos Centros con Internamiento C2 C24 Centros Polivalentes C2510 Centros d C253 Centros de Interrupción Voluntaria del En C258 Centros de Transfusion C2590 Otros C3 Servicios sanitarios integrados en una organ Dependencia Funcional •  - Dependencia Funcional •  Oferta Asistencial: 0 U.100 Transporte sanitario (carretera/ aéreo/ martimo)                                                                                                    | Hospitales especializados C1<br>1 Consultas Médicas C22 Co<br>e Reconocimiento C2511 Ce<br>habrazo C254 Centros de Cir<br>Centros Especializados C255<br>ización no sanitaria E1 Ofici     | Hospitales de media y larga estancia (14 H<br>nsultas de Otros Profesionales Sanitarios (22<br>ntros de Salud Mental (2351 Clínicas Dentale<br>rugía Mayor Ambulatoria (255 Centros de D)<br>9 Bancos de Tejidos (290 Otros proveedores<br>nas de farmacia                      | ospitales de salud mental y tratan<br>31 Centros de saludC232 Con<br>52 Centros de Reproducc<br>31 centros de Reproducc<br>31 centros de Reproducc<br>31 centros de Palogna<br>de asistencia sin internamiento | niento de toxicoma<br>sultorios de atenci-<br>ón Humana Asistici<br>stico C257 Ce | nías<br>on primaria<br>ia<br>ntros movile | es de asistencia sar | v            |
| Clase de Centro: 9  Clase de Centro: 9  Clase de Centro: 9  Clase de Centro: 9  Clase de Centros con internamiento  Clase Clase de Internupción Voluntaria del En  CLase Centros de Internupción Voluntaria del En  CLase Centros de Internupción Voluntaria del En  Convencionales  Convencionales  Conv | Hospitales especializados C 1<br>1 Consultas Médicas C 22 Co<br>Reconocimiento C 2511 Ce<br>Ibarazo C 254 Centros de Cir<br>Centros Especializados C 255<br>izacion no sanitaria E 1 Ofici | 13 Hospitales de media y larga estancia C14<br>nsultas de Otros Profesionales Sanitarios C2<br>ntros de Salud Mental C251 Clínicas Dentale<br>rugía Mayor Ambulatoria C255 Centros de Di<br>Bancos de Tejidos C290 Otros proveedores<br>nas de farmacia                         | ospitales de salud mental y tratan<br>31 Centros de salud C232 Con<br>5 C252 Centros de Reproducc<br>álisis C256 Centros de Diagno<br>de asistencia sin internamiento                                          | niento de toxicoma<br>sultorios de atenció<br>ón Humana Asistid<br>stico C257 Cer | nías<br>on primaria<br>ia<br>ntros movile | es de asistencia sar | nitaria<br>V |
| Clase de Centro: 9  Clase de Centro: 9  Clase de Centro: 9  Clase de Centro: 0  Clase Centros con internamiento Clase Clase Cl | Hospitales especializados C 1<br>1 Consultas Médicas C 22 Co<br>Reconocimiento C 2511 Ce<br>Ibarazo C 254 Centros de Cir<br>Centros Especializados C 255<br>izacion no sanitaria E 1 Ofici | 13 Hospitales de media y larga estancia C14 insultas de Otros Profesionales Sanitarios C24 intros de Salud Mental C251 Clínicas Dentale urgía Mayor Ambulatoria C251 Clínicas Dentale Brancos de Tejidos C290 Otros proveedores inas de farmacia                                | Iospitales de salud mental y tratan<br>31 Centros de salud C232 Con<br>5 C252 Centros de Reproducc<br>alisis C256 Centros de Diagno<br>de asistencia sin internamiento                                         | niento de toxicoma<br>sultorios de atenci<br>ón Humana Asistiti<br>stico C257 Cer | nías<br>on primaria<br>a<br>ntros movile  | es de asistencia sar | vitaria      |

Desde esta pantalla se podrá consultar la geolocalización de los centros de la CA en cuestión, aplicando uno o varios de los filtros indicados en la pantalla anterior y son:

Filtros geográficos:

- **Provincia**. Se despliegan las provincias de la CA seleccionada.
- Municipio. Se despliegan los municipios, según la provincia seleccionada. Si no se ha seleccionado la provincia se despliegan todos los municipios de la CA seleccionada.
- Cercano a, se puede indicar el Código Postal, dirección postal o coordenadas; la Distancia, desplegable donde se puede seleccionar en Km según lo indicado en el campo anterior; y el número de recursos a geolocalizar (con un máximo de 10).

#### Subdirección General de Información Sanitaria

Otros filtros:

- Nombre del centro
- Clase de Centro:
  - Clase de centro según la clasificación establecida en el RD 1277/2003 sobre autorización de centros, servicios y establecimientos sanitarios
- Dependencia funcional:
  - Organismo o entidad jurídica de quien depende, es decir, la persona física o jurídica que ejerce dominio o jurisdicción, jerárquica o funcional, más inmediata sobre el centro sanitario independientemente de su forma de gestión
- Oferta asistencial:
  - Hace referencia a cada uno de los servicios o unidades autorizados para un centro en funcionamiento

Una vez determinados los filtros, debe pulsar el botón ubicado en la parte inferior del buscador identificado como Actualizar:

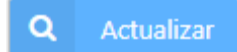

Aparecerá automáticamente el mapa georreferenciado en una nueva pestaña con el resultado de los filtros aplicados:

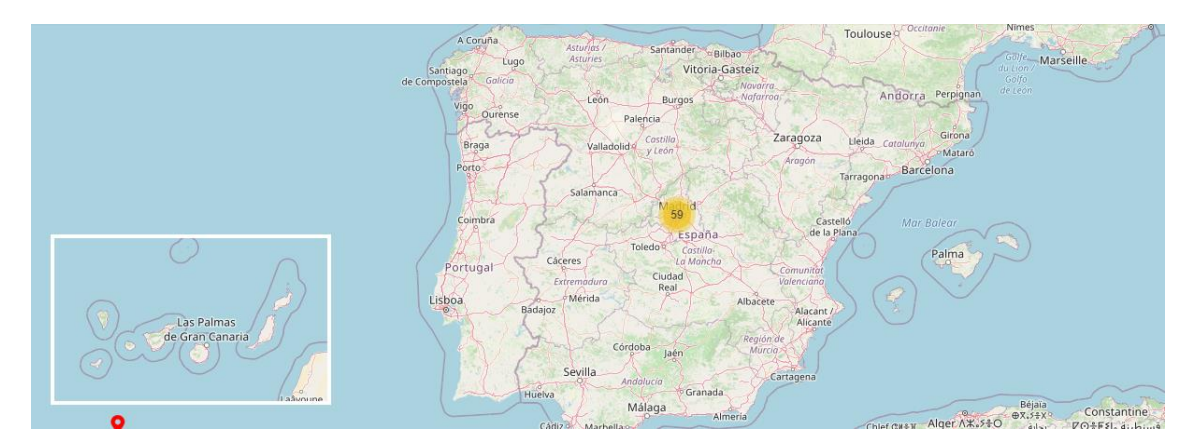

Pulsando sobre los iconos que aparecen en el mapa se podrá ir navegando para encontrar la localización de los centros que cumplan con los filtros que se aplicaron.

Si el resultado de los filtros aplicados es superior a 2000 centros, el buscador devolverá el siguiente mensaje, debiéndose aplicar, como indica, más filtros en la búsqueda:

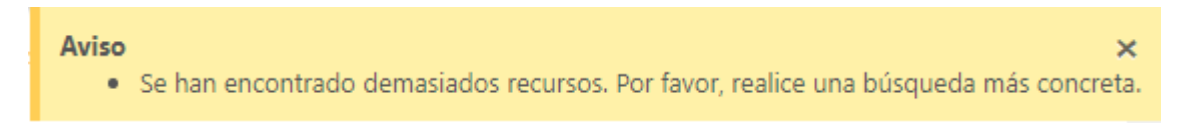

#### En la parte superior derecha existen las siguientes opciones de menú:

🗮 Listado 🔰 Mapa 🐟 Modo accesible 🔍 Q. Búsqueda

• Mapa: Es el mapa georreferenciado y al que se pasa automáticamente cuando, tras aplicar los filtros, se pulsa el botón actualizar.

- Listado: Aparece la relación de centros según los filtros aplicados en modo tabla y cuya información se puede exportar en distintos formatos.
- Búsqueda: Permite volver al buscador para realizar otra búsqueda aplicando los filtros ya indicados anteriormente
- Modo accesible: El usuario indicará si desea que el elemento aparezca en la tabla de información ofrecida con la visualización elegida. Esta tabla es ofrecida para cumplir los requisitos de accesibilidad actuales.

### 4.2.3 Mapa georreferenciado

Según ya se ha indicado en el apartado anterior, el mapa georreferenciado facilita la navegación para obtener la información de los centros que cumplían con los filtros definidos.

Sobre el propio mapa se pinta la leyenda asociada a las distintas clases de centro

|     | Arbaniës                                            |              |
|-----|-----------------------------------------------------|--------------|
| C1  | Hospitales - Centros con Internamiento              |              |
| C21 | Castejón de<br>Consultas Médicas inlés              | 35           |
| C22 | Consultas de Otros Profesionales Sanitarios         |              |
| C23 | Centros de Atención Primaria                        |              |
| C24 | Centros Polivalentes                                |              |
| C25 | Centros Especializados                              |              |
| C29 | Otros proveedores de asistencia sin internamiento   |              |
| C3  | Servicios sanitarios integrados en una organizacion | no sanitaria |
| E   | Establecimientos Sanitarios                         |              |

Interpretación de los diferentes iconos sobre el mapa:

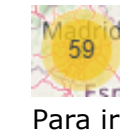

- Para ir concretando, de qué centros se trata, debe pulsar y se irán desplegando los distintos centros sobre el mapa.
- Indica que se trata de un centro de clase C1. Su descripción asociada va en la leyenda del mapa, por tanto, según la consulta aparecerán iconos de este tipo asociado a lo indicado en la leyenda. Si se pasa por el icono aparece el nombre del centro

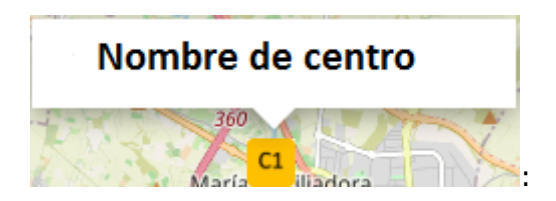

• Ventana informativa: Si pincha sobre el icono anterior aparece la siguiente ventana informativa:

| Código de Centro<br>Normalizado REGCESS<br>(CCN) |                          |
|--------------------------------------------------|--------------------------|
| Código Autonómico del<br>Centro                  |                          |
| CLASE DE CENTRO                                  | C11 Hospitales Generales |
| DEPENDENCIA FUNCIONAL                            | Privados                 |
| CCAA                                             |                          |
| PROVINCIA                                        |                          |
| MUNICIPIO                                        |                          |
| DIRECCIÓN                                        |                          |
| COORDENADAS                                      |                          |

• La opción "Como llegar": Se abre una ventana de google maps, para poder determinar la ruta para llegar al centro seleccionado según su ubicación.

### 4.2.4 Opción listado

Si tras aplicar los filtros, se pincha en la opción listado aparece en modo de tabla la relación de centros correspondientes:

| Mostrar | 25     | ✓ registros         |               |                          |         |             |             | Bu          | scar:                |
|---------|--------|---------------------|---------------|--------------------------|---------|-------------|-------------|-------------|----------------------|
| CCN     | 14     | COD AUTONÓMICO CE 🌡 | NOMBRE CENTRO | CLASE DE CENTRO 1        | CCAA ↓↑ | PROVINCIA 1 | MUNICIPIO 1 | DIRECCIÓN I | DEPENDENCIA FUNCIO 1 |
| •       |        |                     |               | C11 Hospitales Generales |         |             |             |             | Publicos             |
| OFERTA  | ASISTE | NCIAL               |               |                          |         |             |             |             | <br>5,               |
| •       |        |                     |               | C11 Hospitales Generales |         |             |             |             | Publicos             |

Se informa por cada centro del:

- CCN
- Código Autonómico del centro

- Nombre del Centro
- Clase de Centro
- Comunidad Autónoma
- Provincia
- Municipio
- Dirección
- Dependencia Funcional
- Oferta Asistencial

Esta información de la tabla se puede exportar en cualquiera de los siguientes formatos:

| Copiar Exportar CSV | Exportar Excel | Exportar PDF |
|---------------------|----------------|--------------|
|---------------------|----------------|--------------|

### 4.2.5 Opción Búsqueda

Seleccionando esta opción de menú volvemos al buscador para aplicar una nueva búsqueda según los filtros indicados.

# 5 ANEXO I: Codificación de tipo de vía

| CODIGO | DESCRIPCIONES |
|--------|---------------|
| ACCES  | ACCES         |
|        | ACCESO        |
|        | SARBIDE       |
| ACEQ   | ACEQUIA       |
|        | ALAMEDA       |
| ALAM   | ZUMARDI       |
| ALDEA  | ALDEA         |
| ALQUE  | ALQUERIA      |
|        | ALTO          |
| ALTO   | GAIN          |
| ANDAD  | ANDADOR       |
| ANGTA  | ANGOSTA       |
|        | APARTAMENTS   |
| APTOS  | APARTAMENTOS  |
|        | ARBOLEDA      |
| ARB    | ZUHAIZTI      |
|        | ARRABAL       |
|        | ERREBAL       |
|        | RABAL         |
| ARRAL  | RAVAL         |
|        | ERREKA        |
|        | ARROYO        |
| ARRY   | RIERA         |
|        | ATAJO         |
|        | ATALL         |
|        | ATALLO        |
| ATAJO  | LASTERBIDE    |
| ATZUC  | ATZUCAT       |
| AUTO   | AUTOPISTA     |
|        | AVINGUDA      |
|        | AVENIDA       |
|        | ETORBIDEA     |
| AVDA   | HIRIBIDE      |
| AVIA   | AUTOVIA       |
|        | AUZOTEGI      |
| BARDA  | BARRIADA      |
|        | AUZO          |
|        | AUZUNEA       |
|        | BARRI         |
| BARRO  | BARRIO        |
| BELNA  | BELENA        |
|        | BAIXASA       |
| BJADA  | BAJADA        |
| BLQUE  | BLOQUE        |
| BQLLO  | BARRANQUIL    |
| BRANC  | BARRANCO      |

| BRZALBRAZALBULEVBULEVARC.H.CMNO HONDOC.N.CMNO NUEVOC.N.CMNO VIEJOCÑADACAÑADACALLECARRERKALEAKARRIKACALLERUACAMPACAMPACANALCANTONCARRACARRERADACBTIZCOBERTIZOCERROCERROCINTCINYELLCJIARUELACJIARUELACJIARUELACJIARUELACJIARUELACJIACALLEJANCLUZOCALLEJACLUACALLEJACLUACALLEJACLUACALLEJACLUACALLEJACLUACALLEJACLUACALLEJONCLLZOCALLIZOCAMINCAMINOCMNOSERVENTIACONJUNTOCONJUNTOCLIACAMINOCULZOCALLEJONCLLZOCALLEJONCLLZOCALLEJONCLLZOCAMINOCMNOSERVENTIACONDSERVENTIACONDCONTACOSTACOSTACOSTACORRALCRAKARRERACRACORRALOCRRALCORREDORCILLOCRRADCORREDORDCRRDECORREDORDCRRDECORREDORDCRRDECORREDORDCRRDECORREDORDCRRDECORREDORDCRRDECORREDORDCRRDE <th>CODIGO</th> <th>DESCRIPCIONES</th>                                                                                                    | CODIGO | DESCRIPCIONES |
|----------------------------------------------------------------------------------------------------|--------|---------------|
| BULEVBULEVARC.H.CMNO HONDOC.N.CMNO NUEVOC.V.CMNO VIEJOCÑADACAÑADACALLECARRERKALEAKARRIKACALLERUACAMPACAMPACANALCANALCANTONCANTOCARRACARRERADACBTIZCOBERTIZOCERROCINTUROCINTCINYELLCJLARUELACJTOCONJUNTOCLEYACALLEJACLUZOCALLEJACLUZOCALLEJACLUZOCALLEJACLUZOCALLEJACLUZOCALLEJACLUZOCALLEJACLUZOCALLEJACLUZOCALLEJACONUNTOCLEYACLUZOCALLEJONCLLONETXARTECLUZOCALLIZOCMINOCAMINOCMNOSERVENTIACOLCOLONIACONPJCOMPLEJOCORTACORRALCRAKARRERACRACORRALOCRALCORRALOCRRDACORREDORCILLOCRRDACORREDORCILLOCRRDACORREDORCILLOCRRDACORREDORCILLOCRRDACORREDORCILLOCRRDACORREDORCILLOCRRDACORREDORCILLOCRRDACORREDORCILLOCRRDACORREDORCILLOCRRDACORREDORCILLOCRRDACORREDORCILLOCRRDACORREDORCILLOCRRDACORRE                                                                                                    | BRZAL  | BRAZAL        |
| C.H. CMNO HONDO<br>C.N. CMNO NUEVO<br>C.V. CMNO VIEJO<br>CÑADA CAÑADA<br>CALLE<br>CARRER<br>KALEA<br>KARRIKA<br>CALLE RUA<br>CAMPA CAMPA<br>CAMPA CAMPA<br>CANAL CANAL<br>CANTO<br>CANT CANTO<br>CANT CANTO<br>CARRA CARRERADA<br>CBTIZ COBERTIZO<br>CERRO CERRO<br>CINTURO<br>CINT CINYELL<br>CALLEJUELA<br>CJLA RUELA<br>CJLA RUELA<br>CJLA RUELA<br>CJLA RUELA<br>CJLA RUELA<br>CJLA RUELA<br>CJLEJUELA<br>CALLEJA<br>KARRIK<br>CLLJA RUELA<br>CALLEJA<br>KARRIK<br>CLLJA RUELA<br>CALLEJA<br>CALLEJA<br>CALLEJA<br>CALLEJA<br>CALLEJA<br>CALLEJA<br>CALLEJA<br>CALLEJA<br>CALLEJA<br>CALLEJA<br>CALLEJA<br>CALLEJA<br>CALLEJA<br>CALLEJA<br>CALLEJA<br>CALLEJA<br>CALLEJA<br>CALLEJA<br>CALLEJA<br>CALLEJA<br>CALLEJA<br>CALLEJA<br>CALLEJA<br>CALLEJA<br>CALLEJA<br>CALLEJON<br>CLLON<br>CLLON<br>CAMIN<br>CAMIN<br>CAMIN<br>CAMIN<br>CAMINO<br>CAMIN<br>CAMINO<br>CAMINO<br>CAMINO<br>CAMINO<br>CAMINO<br>CAMINO<br>CAMINO<br>CAMINO<br>CAMINO<br>CAMINO<br>CAMINO<br>CAMINO<br>CAMINO<br>CAMINO<br>CAMINO<br>CAMINO<br>CAMINO<br>CAMINO<br>CANA<br>CARERA<br>COL COLONIA<br>COL COLONIA<br>COL COLONIA<br>COMPJ COMPLEJO<br>COSTA<br>COSTA<br>CORRAL<br>CORRAL<br>CORRAL<br>CORRAL<br>CORRALO<br>CORRAL<br>CORRALO<br>CORRAL<br>CORRALO<br>CORRAL<br>CORRED<br>CORRAL<br>CORRED<br>CORRAL<br>CORRED<br>CORRED<br>CORED<br>CORRED<br>CORRED                                           | BULEV  | BULEVAR       |
| C.N. CMNO NUEVO<br>C.V. CMNO VIEJO<br>CÑADA CAÑADA<br>CALLE<br>CARRER<br>KALEA<br>KALEA<br>KARRIKA<br>CALLE RUA<br>CALLE RUA<br>CAMPA CAMPA<br>CAMPA CAMPA<br>CANAL CANAL<br>CANTO<br>CANT CANTO<br>CARRA CARRERADA<br>CBTIZ COBERTIZO<br>CERRO CERRO<br>CINTURO<br>CINT CINYELL<br>CALLEJUELA<br>CJLA RUELA<br>CJLA RUELA<br>CJLA RUELA<br>CJLA CALLEJA<br>KARRIK<br>CLLJA RUELA<br>CALLEJA<br>KARRIK<br>CLLJA RUELA<br>CALLEJA<br>KARRIK<br>CLLJA RUELA<br>CALLEJA<br>CALLEJON<br>CLEYA CALEYA<br>CALLEJON<br>CLLON ETXARTE<br>CLLZO CALLIZO<br>CAMIN<br>CAMINO<br>CAMINO<br>CMNO SERVENTIA<br>COL COLONIA<br>CONFA<br>COSTA<br>CORRAL<br>CORRAL<br>CORRAL<br>CORREDO<br>CORREDERA<br>CRAE<br>CORREDIRA<br>CORREDO<br>CORREDOR<br>CORREDOR<br>COR<br>COR<br>COR<br>COR<br>COR<br>COR<br>COR<br>C                                                                                                    | C.H.   | CMNO HONDO    |
| C.V. CMNO VIEJO<br>CÑADA CAÑADA<br>CALLE<br>CARRER<br>KALEA<br>KALEA<br>KARRIKA<br>CALLE RUA<br>CALLE RUA<br>CAMPA CAMPA<br>CAMPA CAMPA<br>CANAL CANAL<br>CANTO<br>CANT CANTO<br>CARRA CARRERADA<br>CBTIZ COBERTIZO<br>CERRO CERRO<br>CINTURO<br>CINT CINYELL<br>CALLEJUELA<br>CJLA RUELA<br>CJLA RUELA<br>CJLA RUELA<br>CJLA RUELA<br>CJLA CALLEJA<br>KARRIK<br>CLLJA RUELA<br>CALLEJA<br>KARRIK<br>CLLJA RUELA<br>CALLEJA<br>CALLEJON<br>CLLON ETXARTE<br>CLLZO CALLIZO<br>CAMIN<br>CAMINO<br>CAMINO<br>CAMINO<br>CAMINO<br>CMNO SERVENTIA<br>COL COLONIA<br>CONFA<br>COSTA<br>COSTA<br>CORRAL<br>CORRAL<br>CRAL<br>CORREDO<br>CORREDIRA<br>CRAC<br>CORREDIRA<br>CORREDIRA                                                                                                    | C.N.   | CMNO NUEVO    |
| CÑADACAÑADACALLECARRERKALEAKALEAKARRIKACALLERUACAMPACAMPACANALCANALCANALCANTONCANTCANTOCARRACARRACARRERADACBTIZCOBERTIZOCERROCERROCINTUROCINTCINTUROCINTCINTUROCINTCINTUROCINTCINTUROCLEYACALLEJUELACJLARUELACJLOCONJUNTOCLEYACALLEJAKARRIKCLLONETXARTECLLONCAMINOCMNOSERVENTIACOLCOLONIACONFJCOMPLEJOCOSTACOSTACORALCRACRARERACROCARRERACRACRALCORRALOCRRALCORREDORACORREDORA                                                                                                    | C.V.   | CMNO VIEJO    |
| CALLECARRERKALEAKALEAKARRIKACALLERUACAMPACAMPACANALCANALCANALCANALCANTCANALCANTCANTONCANTCANTOCARRACARRERADACBTIZCOBERTIZOCERROCERROCINTUROCINTUROCINTCINYELLCJLARUELACJTOCONJUNTOCLEYACALLEJUELACLLONETXARTECLLONETXARTECLLZOCALLIZOCANINOCAMINOCMNOSERVENTIACOLCOLONIACOMPJCOMPLEJOCORTACOSTACOSTACORRALCRAKARRERACRACORRALOCRRALCORREDORCILLOCRRALCORREDORCILLOCRRALCORREDORCILLOCRDACORREDORCILLOCRDACORREDORCILLOCRDACORREDORCILLOCRDACORREDORCILLOCRDACORREDORCILLOCRADECORREDORCILLOCRDACORREDORCILLOCRDACORREDORCILLOCRDACORREDORCILLO                                                                                                    | CÑADA  | CAÑADA        |
| CARRER<br>KALEA<br>KALEA<br>KARRIKA<br>CALLE RUA<br>CAMPA<br>CAMPA<br>CAMPA<br>CANAL<br>CANAL<br>CANTO<br>CANAL<br>CANTON<br>CANT<br>CANTO<br>CARRA<br>CARRERADA<br>CARRERADA<br>CBTIZ<br>COBERTIZO<br>CERRO<br>CERRO<br>CINTURO<br>CINT<br>CINYELL<br>CALLEJUELA<br>CJLA<br>CJLA<br>CJLA<br>CJLA<br>CJLA<br>CJLA<br>CJLA<br>CJLA<br>CALLEJA<br>CALLEJON<br>CLLON<br>CALLEJON<br>CLLON<br>CAMIN<br>CAMINO<br>CAMIN<br>CAMINO<br>CMNO<br>SERVENTIA<br>COL<br>CONPJ<br>CONPLEJO<br>COSTA<br>COSTA<br>COSTA<br>CORRAL<br>CORRAL<br>CORRALO<br>CORREDOR<br>CORREDOR                                                                                                    |        | CALLE         |
| KALEAKARRIKACALLERUACAMPACAMPACAMALCANALCANALCANALCANTCANALCANTCANTONCANTCANTOCARRACARRERADACBTIZCOBERTIZOCERROCERROCINTUROCINTUROCINTCINYELLCALLEJUELACJLARUELACJTOCONJUNTOCLEYACALLEJAKARRIKCLLONCLLONETXARTECLLONCALLIZOCAMINOCAMINOCMNOSERVENTIACOLCOLONIACONPJCOMPLEJOCORTACASTACORFACARRERACOLCOLONIACORFACORRALCRAAKARRERACRACORRALOCRRALCORRALOCRRDACORREDORCILLOCRRDACORREDORCILLOCRDACORREDORCILLOCRDACORREDORCILLOCRDACORREDORCILLO                                                                                                    |        | CARRER        |
| KARRIKACALLERUACAMPACAMPACANALCANALCANALCANALCANTCANTONCARRCARRERADACBTIZCOBERTIZOCERROCERROCINTCINTUROCINTCINYELLCALLEJUELACJTOCONJUNTOCLEYACALEYACLLJARUELACLLONETXARTECLLONETXARTECLLZOCALLIZOCAMINOCAMINOCMNOSERVENTIACOLCOLONIACONPJCOMPLEJOCOSTACARRERACRAKARRERACRACARRERACOCCARRERACRACARRERACRACARRERACRACARRERACRACORRALCRRALCORRALOCRRDACORREDORCILLOCRRDACORREDORACORREDERACORREDERACRDDOCORREDERACRDDOCORREDERACORREDERACORREDERACRDDOCORREDERACORREDERACORREDERA                                                                                                    |        | KALEA         |
| CALLE RUA<br>CAMPA CAMPA<br>CAMPA CAMPA<br>CANAL CANAL<br>CANTO<br>CANT CANTO<br>CARRA CARRERADA<br>CBTIZ COBERTIZO<br>CERRO CERRO<br>CINTURO<br>CINT CINYELL<br>CALLEJUELA<br>CJLA RUELA<br>CJLA RUELA<br>CJTO CONJUNTO<br>CLEYA CALEYA<br>CALLEJA<br>KARRIK<br>CLLJA RUELA<br>CALLEJA<br>KARRIK<br>CLLJA RUELA<br>CALLEJA<br>KARRIK<br>CLLJA RUELA<br>CALLEJON<br>CLEYA CALEYA<br>CALLEJON<br>CLEYA CALEYA<br>CALLEJON<br>CLLON ETXARTE<br>CLLZO CALLIZO<br>CAMIN<br>CAMIN<br>CAMINO<br>CAMINO<br>CONPLEJO<br>CORTA<br>CORRAL<br>CORRAL<br>CORRAL<br>CORREDO<br>CORREDERA<br>CORREDERA<br>CORREDERA                                                                                                    |        | KARRIKA       |
| CAMPA CAMPA<br>CANAL CANAL<br>CANAL CANAL<br>CANTO<br>CART CANTO<br>CARRA CARRERADA<br>CBTIZ COBERTIZO<br>CERRO CERRO<br>CINTURO<br>CINT CINYELL<br>CALLEJUELA<br>CJTO CONJUNTO<br>CLEYA CALEYA<br>CALEJA<br>CALEJA<br>CALEJA<br>KARRIK<br>CLLJA RUELA<br>CALLEJA<br>KARRIK<br>CLLJA RUELA<br>CALLEJON<br>CLEYA CALEYA<br>CALLEJON<br>CLEYA CALEYA<br>CALLEJON<br>CLEYA<br>CALLEJON<br>CLLON ETXARTE<br>CLLZO CALLIZO<br>CAMIN<br>CAMINO<br>CAMINO<br>CANINO<br>CANELA<br>COL COLONIA<br>CONPJ COMPLEJO<br>COSTA<br>COSTA<br>COSTA<br>COSTA<br>CORAL<br>CORRAL<br>CORRAL<br>CORRAL<br>CORRAL<br>CORREDO<br>CORREDERA<br>CORREDERA                                                                                                    | CALLE  | RUA           |
| CANAL CANAL<br>CANAL CANAL<br>CANTO<br>CART CANTO<br>CARRA CARRERADA<br>CBTIZ COBERTIZO<br>CERRO CERRO<br>CINTURO<br>CINT CINYELL<br>CALLEJUELA<br>CJLA RUELA<br>CJTO CONJUNTO<br>CLEYA CALEYA<br>CALLEJA<br>KARRIK<br>CLLJA RUELA<br>CALLEJA<br>KARRIK<br>CLLJA RUELA<br>CALLEJA<br>KARRIK<br>CLLJA RUELA<br>CALLEJON<br>CLEYA CALEYA<br>CALLEJON<br>CLEYA CALEYA<br>CALLEJON<br>CLEYA CALEYA<br>CALLEJON<br>CLEJON<br>CLEYA CALEYA<br>CALLEJON<br>CLLON ETXARTE<br>CLLZO CALLIZO<br>CAMIN<br>CAMINO<br>CAMINO<br>CANINO<br>CARIA<br>COL COLONIA<br>CONPJ COMPLEJO<br>COSTA<br>COSTA<br>COSTA<br>COSTA<br>COSTA<br>CORAL<br>CORRAL<br>CORRAL<br>CORRAL<br>CORRAL<br>CORREDO<br>CORREDERA<br>CORREDERA                                                                                                    |        | CAMPA         |
| CANNE CANTO<br>CANT CANTO<br>CARRA CARRERADA<br>CBTIZ COBERTIZO<br>CERRO CERRO<br>CINTURO<br>CINT CINYELL<br>CALLEJUELA<br>CJLA RUELA<br>CJLA RUELA<br>CJTO CONJUNTO<br>CLEYA CALEYA<br>CALLEJA<br>KARRIK<br>CLLJA RUELA<br>CALLEJA<br>KARRIK<br>CLLJA RUELA<br>CALLEJON<br>CLEON ETXARTE<br>CLLZO CALLIZO<br>CAMIN<br>CAMIN<br>CAMIN<br>CAMINO<br>CAMINO<br>CAMINO<br>CAMINO<br>CMNO SERVENTIA<br>COL COLONIA<br>COL COLONIA<br>COL COLONIA<br>COMPJ COMPLEJO<br>COSTA<br>COSTA<br>COSTA<br>COSTA<br>CARRERA<br>CRA KARRERA<br>CRA KARRERA<br>CRA CORREDERA<br>CRRAL<br>CORREDERA<br>CORREDERA<br>CRA CORREDERA                                                                                                    |        |               |
| CANTON<br>CARRA CARRERADA<br>CBTIZ COBERTIZO<br>CERRO CERRO<br>CINTURO<br>CINT CINYELL<br>CALLEJUELA<br>CJLA RUELA<br>CJTO CONJUNTO<br>CLEYA CALEYA<br>CALLEJA<br>KARRIK<br>CLLJA RUELA<br>CALLEJA<br>KARRIK<br>CLLJA RUELA<br>CALLEJON<br>CLLON ETXARTE<br>CLLZO CALLIZO<br>CAMI<br>CAMINO<br>CAMINO<br>CONPLEJO<br>CORTA<br>CORTA<br>CORTA<br>CORRED<br>CORRED<br>COR | OANAL  |               |
| CARRACARRERADACARRACARRERADACBTIZCOBERTIZOCERROCERROCINTUROCINTUROCINTCINYELLCALLEJUELACJLARUELACJTOCONJUNTOCLEYACALEYACALLEJAKARRIKCLLONETXARTECLLZOCALLIZOCAMINCAMINOCMNOSERVENTIACOLCOLONIACOLCOLONIACOLCOLONIACOLCONJUNTOCLRACALLEJONCLLONETXARTECLLONCALLIZOCAMINOCAMINOCAMINOCAMINOCONOSERVENTIACOLCOLONIACONPJCOMPLEJOCOSTACOSTACOSTACORRALCRAKARRERACRACORRALOCRRALCORRALOCRRALCORRALOCRRDACORREDORCILLOCRRDACORREDORACRRDECORREDORA                                                                                                    | CANT   |               |
| CARRERADA CBTIZ COBERTIZO CERRO CERRO CINT CINTURO CINT CINYELL CALLEJUELA CJTO CONJUNTO CLEYA CALEYA CALEYA CALEJA KARRIK CLLJA RUELA CALLEJA KARRIK CLLJA RUELA CALLEJON CLLON ETXARTE CLLZO CALLIZO CAMI CAMIN CAMIN CAMINO CMNO SERVENTIA CNLLA CANELLA COL COLONIA COMPJ COMPLEJO COSTA COSTA CARRERA CRA KARRERA CRA KARRERA CRA CRRAL CORRALO CRRCI CORREDORA CORREDORA                                                                                                    |        |               |
| CBTIZCOBERTIZOCERROCERROCINTUROCINTCINYELLCALLEJUELACJLARUELACJTOCONJUNTOCLEYACALEYACALLEJAKARRIKCLLJARUELACALLEJONCLLONETXARTECLLZOCALLIZOCAMICAMINOCMNOSERVENTIACNLLACANELLACONPJCOMPLEJOCONFJCOMPLEJOCOSTACARRERACRAKARRERACRACORRALCRRALCORREDORCILLOCRRDACORREDORCILLOCRRDACORREDORCRRDACORREDORCRDACORREDORCRDACORREDORCRDACORREDORCRDACORREDORCRDACORREDORCRDACORREDORCRDACORREDORCRDACORREDORCRDACORREDOR                                                                                                    |        |               |
| CERRO CERRO<br>CINTURO<br>CINT CINYELL<br>CALLEJUELA<br>CJLA RUELA<br>CJTO CONJUNTO<br>CLEYA CALEYA<br>CALEJA<br>KARRIK<br>CLLJA RUELA<br>CALLEJON<br>CLLON ETXARTE<br>CLLZO CALLIZO<br>CAMI<br>CAMIN<br>CAMIN<br>CAMINO<br>CAMINO<br>CARRENA<br>COL<br>COCONIA<br>COSTA<br>COSTA<br>COSTA<br>COSTA<br>CORRAL<br>CORRAL<br>CORRAL<br>CORRALO<br>CORREDORCILLO<br>CRRDA<br>CORREDOR                                                                                                    |        |               |
| CINTURO<br>CINT CINYELL<br>CALLEJUELA<br>CJLA RUELA<br>CJTO CONJUNTO<br>CLEYA CALEYA<br>CALLEJA<br>KARRIK<br>CLLJA RUELA<br>CALLEJON<br>CLLON ETXARTE<br>CLLZO CALLIZO<br>CAMIN<br>CAMIN<br>CAMINO<br>CAMINO<br>CARENA<br>COL<br>COLONIA<br>COL<br>COLONIA<br>CONPJ<br>COSTA<br>COSTA<br>COSTA<br>COSTA<br>CORRAL<br>CORRAL<br>CORRAL<br>CORRALO<br>CORRAL<br>CORREDORCILLO<br>CORREDOR<br>CORREDOR                                                                                                    | CERRO  |               |
| CINICINYELLCALLEJUELACJLARUELACJTOCONJUNTOCLEYACALEYACALEJAKARRIKCLLJARUELACALLEJONCLLONETXARTECLLZOCALLIZOCALLIZOCALLIZOCAMINCAMINOCNUCSERVENTIACOLCOLONIACOLCOLONIACOLCOLONIACOSTACOSTACOSTACARRERACRAKARRERACROCARREROCRALCORRALCRRALCORREDORCILLOCRRDACORREDORCILLOCRRDACORREDORACRRDECORREDORACRRDECORREDORACRRDECORREDORACRRDACORREDORACRRDACORREDORACRRDACORREDORACRRDACORREDORACRRDACORREDORACRRDACORREDORA                                                                                                    | 0.1.17 |               |
| CALLEJUELACJLARUELACJTOCONJUNTOCLEYACALEYACALLEJAKARRIKCLLJARUELACLLONETXARTECLLZOCALLIZOCAMINCAMINOCMNOSERVENTIACNLLACOLONIACOLONIACOSTACOSTACOSTACRAKARRERACRACARRERACRACORRALCRRALCORRALOCRRDACORREDORCILLOCRRDACORREDORCILLOCRRDACORREDORCORREDORCORREDORCRRDACORREDORCORREDORCORREDORCRRDACORREDORCORREDORCORREDORCRACORREDORCRACORREDORCRRDACORREDORCRRDACORREDORCORREDORCORREDORCRRDACORREDORCRRDACORREDORCRRDACORREDORCRRDACORREDORCRRDACORREDORCRRDACORREDORCRRDACORREDORCRRDACORREDORCRRDACORREDORCRRDACORREDORCRRDACORREDORCRRDACORREDORCRRDACORREDORCRRDACORREDORCRRDACORREDORCRRDACORREDORCRRDACORREDORCRRDACORREDORCRRDACORREDORCRRDACORREDOR                                                                                                    | CINI   |               |
| CJLARUELACJTOCONJUNTOCLEYACALEYACALLEJAKARRIKCLLJARUELACALLEJONCALLEJONCLLONETXARTECLLZOCALLIZOCAMINCAMINOCMNOSERVENTIACNLLACOLONIACOLCOLONIACOLCOLONIACOMPJCOMPLEJOCOTAKOSTACRAKARRERACRACORRALCRRALCORRALOCRRDACORREDORCILLOCRRDACORREDORACRRDECORREDORCORREDORCORREDORA                                                                                                    |        | CALLEJUELA    |
| CJTOCONJUNTOCLEYACALEYACALLEJAKARRIKCLLJARUELACALLEJONCLLONETXARTECLLZOCALLIZOCAMINCAMINOCMNOSERVENTIACNLLACOLONIACOLCOLONIACOMPJCOMPLEJOCOTAKOSTACRAKARRERACRACORRALCRRALCORRALOCRRDACORREDORCILLOCRRDACORREDORCILLOCRRDACORREDORACRRDECORREDORCORREDORCORREDOR                                                                                                    | CJLA   | RUELA         |
| CLEYACALEYACALLEJAKARRIKCLLJARUELACALLEJONCLLONETXARTECLLZOCALLIZOCAMICAMINOCAMINOCAMINOCMNOSERVENTIACOLCOLONIACOLCOLONIACOSTACOSTACRAACRAACRALCORRALCRRALCORRALOCRRDACORREDORCILLOCRRDACORREDORACRRDECORREDORACRRDECORREDORACRRDECORREDORACRRDECORREDORACORREDORACRRDACORREDORACORREDORACRRDACORREDORACORREDORACORREDORACORREDORACORREDORACORREDORACORREDORACORREDORACORREDORACORREDORACORREDORACORREDORACORREDORACORREDORACORREDORACORREDORACORREDORACORREDORACORREDORACORREDORACORREDORA                                                                                                    | CJTO   | CONJUNTO      |
| CALLEJAKARRIKCLLJARUELACALLEJONCLLONETXARTECLLZOCALLIZOCAMICAMINCAMINOCAMINOCAMINOCMNOSERVENTIACNLLACANELLACOLCOLONIACOMPJCOSTACOSTACOSTACRAKARRERACROCARREROCRRALCORRALCRRALCORRALOCRRDACORREDORCILLOCRRDACORREDORACRRDECORREDORACRRDECORREDORACRRDECORREDORA                                                                                                    | CLEYA  | CALEYA        |
| KARRIKCLLJARUELACALLEJONCLLONETXARTECLLZOCALLIZOCAMICAMICAMINOCAMINOCAMINOCMNOSERVENTIACOLCOLONIACOLCOLONIACOMPJCOMPLEJOCOSTACOSTACOSTACARRERACRAKARRERACRACORRALCRRALCORRALCRRALCORRALOCRRDACORREDORCILLOCRRDACORREDORACRRDECORREDORACRRDECORREDORACRRDECORREDORA                                                                                                    |        | CALLEJA       |
| CLLJARUELACALLEJONCLLONETXARTECLLZOCALLIZOCAMICAMINOCAMINOCAMINOCMNOSERVENTIACOLCOLONIACOMPJCOMPLEJOCOSTACOSTACOSTACOSTACRAKARRERACROCARREROCRRALCORRALCRRALCORRALOCRRDACORREDORCILLOCRRDACORREDORCILLOCRRDACORREDORACRRDECORREDOR                                                                                                    |        | KARRIK        |
| CALLEJONCLLONETXARTECLLZOCALLIZOCAMICAMINCAMIÑOCAMIÑOCAMINOCAMINOCMNOSERVENTIACNLLACANELLACOLCOLONIACOMPJCOMPLEJOCOSTACOSTACOSTACARRERACRAKARRERACRACORRALCRRALCORRALOCRRALCORREDORCILLOCRRDACORREDORCILLOCRRDECORREDORCRRDECORREDOR                                                                                                    | CLLJA  | RUELA         |
| CLLONETXARTECLLZOCALLIZOCAMICAMINCAMINOCAMINOCAMINOCAMINOCMNOSERVENTIACNLLACANELLACOLCOLONIACOMPJCOMPLEJOCOSTACOSTACOSTACARRERACRAKARRERACROCARREROCRRALCORRALCRRALCORRALOCRRDACORREDORCILLOCRRDACORREDORACRRDECORREDORACRRDECORREDORA                                                                                                    |        | CALLEJON      |
| CLLZOCALLIZOCAMICAMINCAMINOCAMINOCAMINOCMNOSERVENTIACNLLACANELLACOLCOLONIACOMPJCOMPLEJOCOSTACOSTACOSTACOSTACOSTACORRALCRRALCORRALOCRRCICORREDORCILLOCRRDACORREDORACRRDECORREDORACRRDECORREDORA                                                                                                    | CLLON  | ETXARTE       |
| CAMI<br>CAMIN<br>CAMINO<br>CAMINO<br>CAMINO<br>CAMINO<br>CAMINO<br>CAMINO<br>CAMINO<br>COND<br>COND<br>COND<br>COND<br>COND<br>COND<br>COND<br>CO                                                                                                    | CLLZO  | CALLIZO       |
| CAMINCAMIÑOCAMIÑOCAMINOCMNOSERVENTIACNLLACANELLACOLCOLONIACOMPJCOMPLEJOCOSTACOSTACOSTACARRERACRAKARRERACROCARREROCORRALCORRALCRRALCORREDORCILLOCRDACORREDORACRRDECORREDERACRRDECORREDERA                                                                                                    |        | CAMI          |
| CAMIÑO<br>CAMINO<br>CAMINO<br>CAMINO<br>SERVENTIA<br>CNLLA CANELLA<br>COL COLONIA<br>COMPJ COMPLEJO<br>COSTA<br>COSTA<br>COSTA<br>COSTA<br>COSTA<br>COSTA<br>CORTA<br>CARRERA<br>CRA<br>CARRERA<br>CARRERA<br>CARRERA<br>CARRERA<br>CARRERA<br>CARRERA<br>CARRERA<br>CARRERA<br>CARRERA<br>CARRERA<br>CARRERA<br>CARRERA<br>CARRERA<br>CORRAL<br>CORRAL<br>CORRAL<br>CORRAL<br>CORREDORCILLO<br>CRRDA<br>CORREDORA<br>CORREDORA                                                                                                    |        | CAMIN         |
| CAMINO<br>CMNO SERVENTIA<br>CNLLA CANELLA<br>COL COLONIA<br>COMPJ COMPLEJO<br>COSTA<br>COSTA<br>COSTA<br>COSTA<br>COSTA<br>CARRERA<br>CRA KARRERA<br>CRO CARRERO<br>CORRAL<br>CORRAL<br>CORRAL<br>CORRAL<br>CORRALO<br>CRRDA CORREDORCILLO<br>CRRDA CORREDORA<br>CRRDE CORREDERA                                                                                                    |        | CAMIÑO        |
| CMNOSERVENTIACNLLACANELLACOLCOLONIACOMPJCOMPLEJOCOSTACOSTACOSTAKOSTACOSTACARRERACRAKARRERACROCARREROCORRALCORRALOCRRCICORREDORCILLOCRRDACORREDORACRRDECORREDERACRRDECORREDERA                                                                                                    |        | CAMINO        |
| CNLLA CANELLA<br>COL COLONIA<br>COMPJ COMPLEJO<br>COSTA<br>COSTA KOSTA<br>COSTA KOSTA<br>CARRERA<br>CRA KARRERA<br>CRO CARRERO<br>CORRAL<br>CORRAL<br>CRRAL CORRALO<br>CRRCI CORREDORCILLO<br>CRRDA CORREDORA<br>CRRDE CORREDOR                                                                                                    | CMNO   | SERVENTIA     |
| COL       COLONIA         COMPJ       COMPLEJO         COSTA       COSTA         COSTA       KOSTA         COSTA       KOSTA         CORRAL       CARRERO         CRRAL       CORRALO         CRRCI       CORREDORCILLO         CRRDA       CORREDORA         CRRDE       CORREDORA                                                                                                    | CNLLA  | CANELLA       |
| COMPJ     COMPLEJO       COSTA     COSTA       COSTA     KOSTA       COSTA     KOSTA       CRA     KARRERA       CRO     CARRERO       CRRAL     CORRAL       CRRCI     CORREDORCILLO       CRRDA     CORREDORA       CRRDE     CORREDORA       CRRDE     CORREDORA                                                                                                    | COL    | COLONIA       |
| COSTA<br>COSTA<br>KOSTA<br>CARRERA<br>CRA<br>KARRERA<br>CRO<br>CORRAL<br>CORRAL<br>CRRAL<br>CORRALO<br>CRRCI<br>CORREDORCILLO<br>CRRDA<br>CORREDORA<br>CORREDORA<br>CORREDORA<br>CORREDOR                                                                                                    | COMPJ  | COMPLEJO      |
| COSTA KOSTA<br>CARRERA<br>CRA KARRERA<br>CRO CARRERO<br>CORRAL<br>CRRAL CORRALO<br>CRRCI CORREDORCILLO<br>CRRDA CORREDOIRA<br>CRRDE CORREDERA                                                                                                    |        | COSTA         |
| CRA CARRERA<br>CRA KARRERA<br>CRO CARRERO<br>CORRAL<br>CRRAL CORRALO<br>CRRCI CORREDORCILLO<br>CRRDA CORREDORA<br>CRRDE CORREDERA                                                                                                    | COSTA  | KOSTA         |
| CRA KARRERA<br>CRO CARRERO<br>CORRAL<br>CRRAL CORRALO<br>CRRCI CORREDORCILLO<br>CRRDA CORREDOIRA<br>CRRDE CORREDERA                                                                                                    |        | CARRERA       |
| CRO CARRERO<br>CORRAL<br>CRRAL CORRALO<br>CRRCI CORREDORCILLO<br>CRRDA CORREDOIRA<br>CRRDE CORREDERA                                                                                                    | CRA    | KARRERA       |
| CRRAL CORRALO<br>CRRCI CORREDORCILLO<br>CRRDA CORREDOIRA<br>CRRDE CORREDERA                                                                                                    | CRO    | CARRERO       |
| CRRAL CORRALO<br>CRRCI CORREDORCILLO<br>CRRDA CORREDOIRA<br>CRRDE CORREDERA                                                                                                    | 0.00   | CORRAI        |
| CRRCI CORREDORCILLO<br>CRRDA CORREDOIRA<br>CRRDE CORREDERA                                                                                                    | CRRAL  | CORRALO       |
| CRRDA CORREDOIRA<br>CRRDE CORREDERA                                                                                                    | CRRCI  | CORREDORCILLO |
| CRRDE CORREDERA                                                                                                    | CRRDA  | CORREDOIRA    |
|                                                                                                    |        | CORREDERA     |
|                                                                                                    |        | CORREDOR      |

| CARRILCRRILKARRILCRRLOCORRALILLOCRTILCARRETILCRTJOCORTIJOCSRIOCASERIOCSTANCOSTANILLACSTANCOSTANILLACTRAERREPIDECTRINCARRETERINALDAPACUSTACUSTACUESTACXONCALEXONCZADACALZADADEMARCAÇIODEMARDEMARCAÇIODEMARDEMARCAÇIODERRADEMARCAÇIODERRADESCALERAEIRADEIRADOENTDENTRADAESCAESCALINATAESCAESCALINATAESLDAESTRADAESTRAEXTRAMUROSEXTRMEXTRAMUROSEXTRMEXTRARADIOFALDAFINCAGALEGALERIAGALEGALERIAGILZOGALLIZOGRUPOTALDEHEGIHEGIHOYAILLAINDAINDALARDIJARDINLAGOLAGOLORATEGIAKLORATEGIAKLORATEGIAKLOMALOMALOMALOMALOMA                                                                      | CODIGO | DESCRIPCIONES |
|----------------------------------------------------------------------------------------------------|--------|---------------|
| CRRILKARRILCRRLOCORRALILLOCRTILCARRETILCRTJOCORTIJOCSRIOCASERIOCSTANCOSTANILLACTRAERREPIDECTRINCARRETERINALDAPACUSTACUSTACUESTACXONCALEXONCZADACALZADADEMARCACIONDEMARCACIONDEMARDEMARCACIONDEMARESCALERAEIRADEIRADOENTDENTRADAESCAESCALERAESCALESCALINATAESLDAESTRADAEXTRMEXTRAMUROSEXTRREXTRAMUROSEXTRREXTRARADIOFALDAFALDAGALEGALERIAGLLZOGALLIZOGRUPOTALDEHEGIHEGIHOYAHOYAILLAINDAJDINXARDINLAGOLAGOLOMALOMALOMALOMALOMALOMA                                                                                                    |        | CARRIL        |
| CRRLOCORRALILLOCRTILCARRETILCRTJOCORTIJOCSRIOCASERIOCSTANCOSTANILLACTRAERREPIDECTRINCARRETERINALDAPACUSTACUSTACUESTACXONCALEXONCZADACALZADADEMARCAÇIODEMARDEMARCAÇIODEMARDEMARCAÇIODEMARDEMARCAÇIODEMARDEMARCAÇIODEMARDEMARCAÇIODEMARDEMARCAÇIODEMARESCALERAEIRADEIRADOENTDENTRADAESCAESCALERAESCALESCALINATAESLDAESTRADAESTRAEXTRAMUROSEXTRREXTRAMUROSEXTRREXTRARADIOFALDAFINCAGRUPOGALLIZOGRUPOTALDEBIDEBIETAGTAGLORIETAHEGIHEGIHOYAHOYAILLAINDAIADAINDALAGOLAGOLORATEGIAKLORATEGIAKLORATEGIJDINXARDINLAGOLOMALOMALOMALOMALOMALOMALOMA                                            | CRRIL  | KARRIL        |
| CRTILCARRETILCRTJOCORTIJOCSRIOCASERIOCSRIOCOSTANILLACTRAERREPIDECTRINCARRETERINALDAPACUSTACUSTACUESTACXONCALEXONCZADACALZADADEMARCAÇIODEMARDEMARCACIONDRERADREÇERAEIRADEIRADOENTDENTRADAESCAESCALERAESCALESCALINATAESLDAESTRADAEXTRMEXTRAMUROSEXTRAEXTRAMUROSEXTRREXTRARADIOFALDAFINCAGILZOGALLIZOGRUPOTALDEBIDEBIETAGTAGLORIETAHEGIHEGIHOYAHOYAILLAINDAINDAINDAINDALORATEGIAKLORALEGILOMALOMALOMALOMALOMALOMALOMALOMALOMALOMALOMALOMALOMALOMALOMALOMALOMALOMALOMALOMALOMALOMALOMALOMALOMALOMALOMALOMALOMALOMALOMALOMALOMALOMALOMALOMALOMALOMALOMALOMALOMALOMALOMALOMALOMALOMALOMAL | CRRLO  | CORRALILLO    |
| CRTJOCORTIJOCSRIOCASERIOCSTANCOSTANILLACTRAERREPIDECTRINCARRETERINALDAPACUSTACUSTACUESTACXONCALEXONCZADACALZADADEMARCAÇIODEMARDEMARCACIONDRERADREÇERAEIRADEIRADOENTDENTRADAESCAESCALERAESCAESCALERAESCAESCALERAESTDAESTRADAEXTRMEXTRAMUROSEXTRREXTRAMUROSEXTRRGALEIAOGALEGALEIAGALEGALEIAGRUPOTALDEBIDEBIETAGTAGLORIETAHEGIHEGIHOYAHOYAILLAINDAJARDINLAGOLAGOLOMALOMALOMALOMA                                                                                                    | CRTIL  | CARRETIL      |
| CSRIOCASERIOCSTANCOSTANILLACARRETERACARRETERACTRAERREPIDECTRINCARRETERINALDAPACUSTACUSTACUESTACXONCALEXONCZADACALZADADEMARCAÇIODEMARCAÇIODEMARDEMARCACIONDRERADREÇERAEIRADEIRADOENTDENTRADAESCAESCALERAESCALESCALINATAESLDAESPALDAESTDAESTRADAEXTRMEXTRAMUROSEXTRREXTRARRADIOFALDAFINCAGLZOGALLIZOGRUPOTALDEBIDEBIETAGTAGLORIETAHEGIHEGIHOYAHOYALLAILLAINDAINDALAGOLAGOLOMALOMALOMALOMA                                                                                                    | CRTJO  | CORTIJO       |
| CSTANCOSTANILLACARRETERACTRAERREPIDECTRINCARRETERINALDAPACUSTACUESTACXONCALEXONCZADACALZADADEMARCAÇIODEMARDEMARCACIONDRERADREÇERAEIRADEIRADOENTDENTRADAESCAESCALERAESCALESCALINATAESLDAESPALDAESTDAESTRADAEXTRMEXTRAMUROSEXTRREXTRARRADIOFALDAFINCAGLZOGALLIZOGRUPOTALDEBIDEBIETAGTAGLORIETAHEGIHEGIHOYAHOYALLAILLAINDAINDALARALORATEGIJDINXARDINLAGOLAGOLOMALOMALOMALOMALOMALOMALOMALOMA                                                                                                    | CSRIO  | CASERIO       |
| CARRETERACTRAERREPIDECTRINCARRETERINALDAPAALDAPACUSTACUESTACXONCALEXONCZADACALZADADEMARCAÇIODEMARCAÇIODEMARDEMARCACIONDRERADREÇERAEIRADEIRADOENTDENTRADAESCAESCALERAESCAESCALINATAESLDAESTRADAESTAESTRADAEXTRMEXTRAMUROSEXTRREXTRARADIOFINCAFINCAG.V.GRAN VIAGALEGALERIAGILZOGALLIZOGRUPOTALDEBIDEBIETAGTAHEGIHOYAHOYAILLAILLAINDAINDAJARDINLAGOLAGOLOMALOMALOMALOMALOMALOMA                                                                                                    | CSTAN  | COSTANILLA    |
| CTRAERREPIDECTRINCARRETERINALDAPACUSTACUESTACXONCALEXONCZADACALZADADEMARCAÇIODEMARDEMARCAÇIODEMARDEMARCACIONDRERADREÇERAEIRADEIRADOENTDENTRADAESCAESCALERAESCALESCALINATAESLDAESTADAESTAESTRADAEXTRMEXTRAMUROSEXTRREXTRARADIOFINCAFINCAG.V.GRAN VIAGALEGALERIAGILZOGALLIZOGRUPOTALDEBIDEBIETAGTAHEGIHEGIHOYAHOYAILLAILAINDAINDAJARDINJARDINLAGOLAGOLDRAIAGOLOMALOMALOMALOMALOMALOMA                                                                                                    |        | CARRETERA     |
| CTRINCARRETERINALDAPACUSTACUESTACXONCALEXONCZADACALZADADEMARCAÇIODEMARDEMARCAÇIONDRERADEMARCAÇIONDRERADEMARCAÇIONDRERADEMARCAÇIONDRERADEMARCAÇIONBRADEIRADOENTDENTRADAESCAESCALERAESCAESCALINATAESLDAESTRADAESTDAESTRADAEXTRMEXTRAMUROSEXTRREXTRARRADIOFALDAFINCAGALEGALERIAGLZOGALLIZOGRUPOTALDEBIDEBIETAGTAGLORIETAHEGIHEGIHOYAHOYAILLAINDAJARDINLORATEGIAKLORALAGOLDRALOMALOMALOMALOMALOMA                                                                                                    | CTRA   | ERREPIDE      |
| ALDAPACUSTACUESTACXONCALEXONCZADACALZADADEMARCAÇIODEMARDEMARCAÇIONDRERADEMARCACIONDRERADREÇERAEIRADEIRADOENTDENTRADAESCAESCALERAESCAESCALINATAESLDAESPALDAESTDAESTRADAEXTRMEXTRAMUROSEXTRREXTRAMUROSEXTRREXTRARADIOFALDAFALDAFINCAGALERIAGLZOGALLIZOGRUPOTALDEBIDEBIETAGTAGLORIETAHEGIHEGIHOYAHOYAILLAINDAJARDINJARDINLAGOLAGOLDRATEGIAKLOMALOMALOMALOMALOMALOMALOMALOMA                                                                                                    | CTRIN  | CARRETERIN    |
| CUSTACUESTACXONCALEXONCZADACALZADADEMARCAÇIODEMARDEMARCAÇIODEMARDEMARCACIONDRERADREÇERAEIRADEIRADOENTDENTRADAESCAESCALERAESCALESCALINATAESLDAESPALDAESTDAESTRADAEXTRMEXTRAMUROSEXTREXTRARADIOFALDAFALDAFINCAFINCAGALEGALERIAGLZOGALLIZOGRUPOTALDEBIDEBIETAGTAGLORIETAHEGIHEGIHOYAHOYAILLAINDAJDINXARDINLAGOLAGOLOMALOMALOMALOMALOMALOMALOMALOMALOMALOMALOMALOMA                                                                                                    |        | ALDAPA        |
| CXONCALEXONCXONCALEXONCZADACALZADADEMARCAÇIODEMARDEMARCAÇIONDRERADEMARCACIONDRERADREÇERAEIRADEIRADOENTDENTRADAESCAESCALERAESCALESCALINATAESLDAESPALDAESTDAESTRADAEXTRMEXTRAMUROSEXTRREXTRARRADIOFALDAFINCAGALEGALERIAGRUPOTALDEBIDEBIETAGTAGLORIETAHEGIHEGIHOYAHOYAILLAINDAJDINXARDINLAGOLAGOLOMALOMALOMALOMALOMALOMALOMALOMALOMALOMALOMALOMALOMALOMALOMALOMALOMALOMALOMALOMA                                                                                                    | CUSTA  |               |
| CALLADACZADACALZADADEMARCAÇIODEMARDEMARCAÇIONDRERADEMARCACIONDRERADREÇERAEIRADEIRADOENTDENTRADAESCAESCALERAESCALESCALINATAESLDAESTRADAEXTRAEXPLANADAEXTRMEXTRAMUROSEXTRREXTRARRADIOFALDAFALDAFINCAFINCAG.V.GRAN VIAGALEGALERIAGLZOGALLIZOGRUPOTALDEBIDEBIETAGTAGLORIETAHEGIHEGIHOYAHOYAILLAILLAINDAJARDIJARDINLORATEGIAKLORATEGIAKLORATEGIAKLORATEGILOMALOMALOMALOMALOMALOMALOMA                                                                                                    | CXON   |               |
| OZADAOALZADADEMARCAÇIODEMARDEMARCACIONDRERADREÇERAEIRADEIRADOENTDENTRADAESCAESCALERAESCALESCALINATAESLDAESPALDAESTDAESTRADAEXTRMEXTRAMUROSEXTRREXTRARRADIOFALDAFALDAFINCAFINCAGLZOGALLIZOGALEGALERIAGLZOGALLIZOGRUPOTALDEBIDEBIETAGTAGLORIETAHEGIHEGIHOYAHOYAILLAINDAJARDIJARDINLORATEGIAKLOMALOMALOMALOMA                                                                                                    |        |               |
| DEMARDEMARCACIONDRERADREÇERAEIRADEIRADOENTDENTRADAESCAESCALERAESCALESCALINATAESLDAESPALDAESTDAESTRADAEXTRMEXTRAMUROSEXTRREXTRARRADIOFALDAFALDAFINCAFINCAGALEGALERIAGRUPOTALDEBIDEBIETAGTAGLORIETAHEGIHEGIHOYAHOYAILLAINDAJARDIJARDINLORATEGIAKLOMALOMALOMALOMALOMALOMA                                                                                                    |        |               |
| DEMARCACIÓNDRERADREÇERAEIRADEIRADOENTDENTRADAESCAESCALERAESCALESCALINATAESLDAESCALINATAESLDAESPALDAESTDAESTRADAEXPLAEXPLANADAEXTRMEXTRAMUROSEXTRREXTRARRADIOFALDAFALDAFINCAFINCAGALEGALERIAGLZOGALLIZOGRUPOTALDEBIDEBIETAGTAGLORIETAHEGIHEGIHOYAINDAJARDIJARDINLORATEGIAKLOMALOMALOMALOMA                                                                                                    |        |               |
| DIRECADIRECYERAEIRADEIRADOENTDENTRADAESCAESCALERAESCALESCALINATAESLDAESPALDAESTDAESTRADAEXTRMEXTRAMUROSEXTRREXTRARRADIOFALDAFALDAFINCAFINCAGALEGALERIAGLZOGALLIZOGRUPOTALDEBIDEBIETAGTAGLORIETAHEGIHEGIHOYAHOYAILLAINDAJARDIJARDINLORATEGIAKLORALOMALOMALOMALOMALOMA                                                                                                    |        |               |
| EIRADOEIRADOENTDENTRADAENTDENTRADAESCAESCALERAESCALESCALINATAESLDAESPALDAESTDAESTRADAEXTRAEXPLANADAEXTRMEXTRAMUROSEXTRREXTRARRADIOFALDAFALDAFINCAFINCAG.V.GRAN VIAGALEGALERIAGLIZOGALLIZOGRUPOTALDEBIDEBIETAGTAGLORIETAHEGIHEGIHOYAHOYAILLAILLAINDAJARDIJARDINLORATEGIAKLOGOLAGOLDERALOMALOMALOMA                                                                                                    |        |               |
| EINTD EINTRADA<br>ESCA ESCALERA<br>ESCAL ESCALINATA<br>ESLDA ESPALDA<br>ESTDA ESTRADA<br>EXTRA EXTRADA<br>EXTRM EXTRAMUROS<br>EXTRR EXTRARRADIO<br>FALDA FALDA<br>FINCA FINCA<br>G.V. GRAN VIA<br>GALE GALERIA<br>GLZO GALLIZO<br>ETXADI<br>GRUPO<br>GRUPO TALDE<br>BIDEBIETA<br>GTA GLORIETA<br>HEGI HEGI<br>HOYA HOYA<br>ILLA ILLA<br>INDA INDA<br>ILLA<br>INDA INDA<br>JARDIN<br>LORATEGIAK<br>LORATEGI<br>JDIN XARDIN<br>LAGO LAGO<br>LOMA LOMA                                                                                                    |        |               |
| ESCA ESCALERA<br>ESCAL ESCALINATA<br>ESCAL ESCALINATA<br>ESLDA ESPALDA<br>ESTDA ESTRADA<br>EXTRA EXTRADA<br>EXTRM EXTRAMUROS<br>EXTRR EXTRARRADIO<br>FALDA FALDA<br>FINCA FINCA<br>G.V. GRAN VIA<br>GALE GALERIA<br>GLZO GALLIZO<br>ETXADI<br>GRUPO<br>GRUPO TALDE<br>BIDEBIETA<br>GTA GLORIETA<br>HEGI HEGI<br>HOYA HOYA<br>ILLA ILLA<br>INDA INDA<br>ILLA ILLA<br>INDA INDA<br>JARDI<br>JARDIN<br>LORATEGIAK<br>LORATEGI<br>JDIN XARDIN<br>LAGO LAGO<br>LDERA LADERA<br>LOMA LOMA                                                                                                 | ENTD   |               |
| ESCALESCALINATAESLDAESPALDAESTDAESTRADAEXTAEXTRADAEXTRMEXTRAMUROSEXTRREXTRARRADIOFALDAFALDAFINCAFINCAGALEGALERIAGLZOGALLIZOGRUPOTALDEBIDEBIETAGTAGLORIETAHEGIHEGIHOYAINDAILLAINDAJDINXARDINLAGOLAGOLOMALOMALOMALOMA                                                                                                    | ESCA   |               |
| ESLDAESPALDAESTDAESTRADAEXTRAEXTRADAEXTRMEXTRAMUROSEXTRREXTRARRADIOFALDAFALDAFINCAFINCAG.V.GRAN VIAGALEGALERIAGLLZOGALLIZOGRUPOTALDEBIDEBIETAGTAGLORIETAHEGIHEGIHOYAHOYAILLAILLAINDAJARDIJDINXARDINLAGOLAGOLOMALOMALOMALOMA                                                                                                    | ESCAL  |               |
| ESTDAESTRADAEXPLAEXPLANADAEXTRMEXTRAMUROSEXTRREXTRARRADIOFALDAFALDAFINCAFINCAG.V.GRAN VIAGALEGALERIAGLIZOGALLIZOGRUPOTALDEBIDEBIETAGTAGLORIETAHEGIHEGIHOYAILLAINDAINDAJARDINJARDINLORATEGIAKLORALOMALOMALOMA                                                                                                    | ESLDA  | ESPALDA       |
| EXPLAEXPLANADAEXTRMEXTRAMUROSEXTRREXTRARRADIOFALDAFALDAFINCAFINCAG.V.GRAN VIAGALEGALERIAGLZOGALLIZOGRUPOTALDEBIDEBIETAGTAGLORIETAHEGIHEGIHOYAILLAINDAJARDINLORATEGIAKLORALAGOLAGOLAGOLOMALOMA                                                                                                    | ESTDA  | ESTRADA       |
| EXTRMEXTRAMUROSEXTRREXTRARRADIOFALDAFALDAFALDAFALDAFINCAFINCAG.V.GRAN VIAGALEGALERIAGLZOGALLIZOETXADIGRUPOGRUPOTALDEBIDEBIETAGTAGLORIETAHEGIHEGIHOYAHOYAILLAILLAINDAJARDIJARDINLORATEGIAKLORATEGILORATEGIJDINXARDINLAGOLAGOLOMALOMA                                                                                                    | EXPLA  | EXPLANADA     |
| EXTRREXTRARRADIOFALDAFALDAFINCAFINCAG.V.GRAN VIAGALEGALERIAGLIZOGALLIZOBLZOGALLIZOGRUPOGRUPOGRUPOTALDEBIDEBIETAGTAGLORIETAHEGIHEGIHOYAHOYAILLAILLAINDAJARDIJDINXARDINLAGOLAGOLOMALOMALOMALOMA                                                                                                    | EXTRM  | EXTRAMUROS    |
| FALDAFALDAFINCAFINCAG.V.GRAN VIAGALEGALERIAGLZOGALLIZOETXADIGRUPOGRUPOTALDEBIDEBIETAGTAGLORIETAHEGIHEGIHOYAHOYAILLAILLAINDAJARDIJARDINLORATEGIAKLORATEGILORATEGIJDINXARDINLAGOLAGOLOMALOMA                                                                                                    | EXTRR  | EXTRARRADIO   |
| FINCAFINCAG.V.GRAN VIAGALEGALERIAGLLZOGALLIZOGRUPOETXADIGRUPOGRUPOGRUPOTALDEBIDEBIETAGTAGLORIETAHEGIHEGIHOYAHOYAILLAILLAINDAJARDIJARDINLORATEGIAKLORATEGILORATEGIJDINXARDINLAGOLAGOLOMALOMA                                                                                                    | FALDA  | FALDA         |
| G.V.GRAN VIAGALEGALERIAGLLZOGALLIZOGRUPOETXADIGRUPOTALDEBIDEBIETAGTAGLORIETAHEGIHEGIHOYAHOYAILLAILLAINDAJARDIJARDINLORATEGIAKLORATEGILORATEGIJDINXARDINLAGOLAGOLOMALOMA                                                                                                    | FINCA  | FINCA         |
| GALEGALERIAGLLZOGALLIZOGRUPOETXADIGRUPOGRUPOGRUPOTALDEBIDEBIETAGTAGLORIETAHEGIHEGIHOYAHOYAILLAILLAINDAJARDIJARDINLORATEGIAKLORATEGIJARDINLAGOLAGOLDERALADERALOMALOMA                                                                                                    | G.V.   | GRAN VIA      |
| GLLZOGALLIZOETXADIGRUPOGRUPOTALDEBIDEBIETAGTAGLORIETAHEGIHEGIHOYAHOYAILLAILLAINDAJARDIJARDINLORATEGIAKLORATEGILORATEGIJDINXARDINLAGOLAGOLOMALOMA                                                                                                    | GALE   | GALERIA       |
| ETXADIGRUPOGRUPOTALDEBIDEBIETAGTAGLORIETAHEGIHOYAHOYAILLAILLAILLAILAIDAJARDIJARDINLORATEGIAKLORATEGILDERALOMALOMALOMA                                                                                                    | GLLZO  | GALLIZO       |
| GRUPOGRUPOTALDEBIDEBIETAGTAGLORIETAHEGIHEGIHOYAHOYAILLAILLAINDAJARDIJARDINLORATEGIAKLORATEGIJARDINLAGOLAGOLDERALADERALOMALOMA                                                                                                    |        | ETXADI        |
| GRUPOTALDEBIDEBIETAGTAGLORIETAHEGIHEGIHOYAHOYAILLAILLAINDAINDAJARDIJARDINLORATEGIAKLORATEGIJDINXARDINLAGOLAGOLOMALOMA                                                                                                    |        | GRUPO         |
| BIDEBIETAGTAGLORIETAHEGIHEGIHOYAHOYAILLAILLAINDAINDAJARDIJARDINLORATEGIAKLORATEGIJDINXARDINLAGOLAGOLDERALADERALOMALOMA                                                                                                    | GRUPO  | TALDE         |
| GTAGLORIETAHEGIHEGIHOYAHOYAILLAILLAINDAINDAJARDIJARDINLORATEGIAKLORATEGIJDINXARDINLAGOLAGOLDERALADERALOMALOMA                                                                                                    |        | BIDEBIETA     |
| HEGI HEGI<br>HOYA HOYA<br>ILLA ILLA<br>INDA INDA<br>JARDI<br>JARDI<br>LORATEGIAK<br>LORATEGI<br>JDIN XARDIN<br>LAGO LAGO<br>LDERA LADERA<br>LOMA                                                                                                    | GTA    | GLORIETA      |
| HOYA HOYA<br>ILLA ILLA<br>INDA INDA<br>JARDI<br>JARDIN<br>LORATEGIAK<br>LORATEGI<br>JDIN XARDIN<br>LAGO LAGO<br>LDERA LADERA<br>LOMA                                                                                                    | HEGI   | HEGI          |
| ILLA ILLA<br>INDA INDA<br>JARDI<br>JARDIN<br>LORATEGIAK<br>LORATEGI<br>JDIN XARDIN<br>LAGO LAGO<br>LDERA LADERA<br>LOMA LOMA                                                                                                    | HOYA   | HOYA          |
| INDA INDA<br>JARDI<br>JARDIN<br>LORATEGIAK<br>LORATEGI<br>JDIN XARDIN<br>LAGO LAGO<br>LDERA LADERA<br>LOMA LOMA                                                                                                    | ILLA   | ILLA          |
| JARDI<br>JARDIN<br>LORATEGIAK<br>LORATEGI<br>JDIN XARDIN<br>LAGO LAGO<br>LDERA LADERA<br>LOMA LOMA                                                                                                    | INDA   | INDA          |
| JARDIN<br>LORATEGIAK<br>LORATEGI<br>JDIN XARDIN<br>LAGO LAGO<br>LDERA LADERA<br>LOMA LOMA                                                                                                    |        | JARDI         |
| LORATEGIAK<br>LORATEGI<br>JDIN XARDIN<br>LAGO LAGO<br>LDERA LADERA<br>LOMA LOMA                                                                                                    |        | JARDIN        |
| LORATEGI<br>JDIN XARDIN<br>LAGO LAGO<br>LDERA LADERA<br>LOMA LOMA                                                                                                    |        | LORATEGIAK    |
| JDIN XARDIN<br>LAGO LAGO<br>LDERA LADERA<br>LOMA LOMA                                                                                                    |        | LORATEGI      |
| LAGO LAGO<br>LDERA LADERA<br>LOMA LOMA                                                                                                    |        | XARDIN        |
| LDERA LADERA<br>LOMA LOMA                                                                                                    |        | LAGO          |
| LOMA LOMA                                                                                                    |        |               |
|                                                                                                    |        |               |
|                                                                                                    |        |               |

| CODIGO | DESCRIPCIONES |
|--------|---------------|
|        | LEKU          |
| LUGAK  | LLOC          |
|        | LUGAR         |
| MALEC  | MALECON       |
|        | MENDI         |
| MONTE  | MONTE         |
|        | KAI           |
|        | MOLL          |
| MUELL  | MUELLE        |
| PAGO   | PAGO          |
| PARTI  | PARTICULAR    |
| PAS    | PAS           |
|        | IBILBIDE      |
|        | PASEABIDE     |
|        | PASEALEKU     |
|        | PASEO         |
| PASEO  | PASSEIG       |
| PBDO   | POBLADO       |
| PDA    | PUJADA        |
| PINAR  | PINAR         |
| PISTA  | PISTA         |
| PLA    | PLA           |
|        | HONDARTZA     |
|        | ONDARTZA      |
|        | PLAYA         |
| PLAYA  | PRAIA         |
|        | ENPARANTZA    |
|        | PLAÇA         |
|        | PL            |
| PLAZA  | PLAZA         |
| PLCET  | PLACETA       |
| PLZLA  | PLAZUELA      |
|        | PUENTE        |
|        | PONT          |
|        | PONTE         |
| PNTE   | ZUBI          |
| POLIG  | POLIGONO      |
|        | PARC          |
|        | PARKE         |
| PQUE   | PARQUE        |
| PRAÑA  | PRACIÑA       |
|        | PARATGE       |
|        | PARAJE        |
| PRAJE  | ТОКІ          |
| PRAZA  | PRAZA         |
| PROL   | PROLONGACION  |

| CODIGO        | DESCRIPCIONES |
|---------------|---------------|
|               | PASAIA        |
|               | PASAJE        |
|               | PASAXE        |
| PSAJE         | PASSATGE      |
| PSLLO         | PASILLO       |
| PTDA          | PARTIDA       |
| -             | PORTILLO      |
| PTILO         | PUERTILO      |
| -             | PORT          |
| РТО           | PUERTO        |
|               | PASSADIS      |
| PZO           | PASADIZO      |
| PZTA          | PLAZOLETA     |
| RACDA         | RACONADA      |
| RAMAL         | RAMAL         |
| RAMPA         | RAMPA         |
| RBLA          | RAMBLA        |
| RBRA          | RIBERA        |
| RCDA          | RINCONADA     |
|               | RACO          |
| RCON          | RINCON        |
| RONDA         | RONDA         |
| RTDA          | ROTONDA       |
| RU            | RUSTICA       |
|               | RUEIRO        |
| ROERO         | GORABIDE      |
| SBIDA         | SUBIDA        |
| <u>OBID/(</u> | SECTOR        |
| SECT          | SEKTORE       |
| SEDRA         | SENDERA       |
| OLDIAN        | SENDERO       |
| SEND          |               |
| OLIND         | CORRIO        |
|               | SENDER        |
| SENDA         | SENDA         |
| TRANS         | TRANSITO      |
|               | FTXATZE       |
|               | TRASEIRA      |
| TRAS          | TRASERA       |
| TRRNT         | TORRENTE      |
|               | TRAVESSERA    |
|               | TRAVESSIA     |
|               | TRAVESIA      |
|               |               |
|               |               |
|               |               |
| LIRB          |               |
|               |               |
| VCTO          |               |
| 1010          |               |

#### Registro General de Centros, Servicios y Establecimientos Sanitarios. REGCESS

| CODIGO | DESCRIPCIONES |
|--------|---------------|
|        | ERRIBERA      |
| VEGA   | VEGA          |
| VENAT  | VEINAT        |
| VENLA  | VENELA        |
|        | BIDE          |
| VIA    | VIA           |
| VIAL   | VIAL          |
|        | CARRERANY     |
| VREDA  | VEREDA        |
| ZEHAR  | ZEARKALETA    |
| ZONA   | ZONA          |

# 6 ANEXO II: Relación de categorías de Centros y Establecimientos Sanitarios

| Centros sanitarios                                                   |
|----------------------------------------------------------------------|
| C.1 Hospitales (centros con internamiento)                           |
| C.1.1 Hospitales generales.                                          |
| C.1.2 Hospitales especializados.                                     |
| C.1.3 Hospitales de media y larga estancia.                          |
| C.1.4 Hospitales de salud mental y tratamiento de toxicomanías       |
| C.1.90 Otros centros con internamiento.                              |
| C.2 Proveedores de asistencia sanitaria sin internamiento.           |
| C.2.1 Consultas médicas.                                             |
| C.2.2 Consultas de otros profesionales sanitarios.                   |
| C.2.3 Centros de atención primaria.                                  |
| C.2.3.1 Centros de salud.                                            |
| C.2.3.2 Consultorios de atención primaria.                           |
| C.2.4 Centros Polivalentes.                                          |
| C.2.5 Centros Especializados.                                        |
| C.2.5.1 Clínicas dentales.                                           |
| C.2.5.2 Centros de reproducción humana asistida.                     |
| C.2.5.3 Centros de interrupción voluntaria del embarazo.             |
| C.2.5.4 Centros de cirugía mayor ambulatoria.                        |
| C.2.5.5 Centros de diálisis.                                         |
| C.2.5.6 Centros de diagnóstico.                                      |
| C.2.5.7 Centros móviles de asistencia sanitaria.                     |
| C.2.5.8 Centros de transfusión.                                      |
| C.2.5.9 Bancos de tejidos.                                           |
| C.2.5.10 Centros de reconocimiento.                                  |
| C.2.5.11 Centros de salud mental.                                    |
| C.2.5.90 Otros centros especializados.                               |
| C.2.90 Otros proveedores de asistencia sanitaria sin internamiento.  |
| C.3 Servicios sanitarios integrados en una organización no sanitaria |
| Establecimientos sanitarios:                                         |
| E.1 Oficinas de farmacia.                                            |
| E.2 Botiquines.                                                      |
| E.3 Ópticas.                                                         |
| E.4 Ortopedias.                                                      |
| E.5 Establecimientos de audioprótesis.                               |

# 7 ANEXO III: Relación de categorías y grupo de dependencia funcional

| Dependencia Funcional                                           | Grupo<br>Dependencia |
|-----------------------------------------------------------------|----------------------|
| Instituto Nacional de Gestión Sanitaria/INGESA                  | Públicos             |
| Servicios o Institutos de Salud de las Comunidades Autónomas    | Públicos             |
| Otras entidades u organismos públicos de dependencia estatal    | Públicos             |
| Otras entidades u organismos públicos de dependencia autonómica | Públicos             |
| Diputación o Cabildo                                            | Públicos             |
| Municipio                                                       | Públicos             |
| Ministerio de Defensa                                           | Públicos             |
| Otras entidades u organismos públicos                           | Públicos             |
|                                                                 |                      |
| Privados                                                        | Privados             |
| Mutuas de accidentes de trabajo y enfermedades profesionales    | Privados             |
| Organizaciones no gubernamentales                               | Privados             |

# 8 ANEXO IV: Categorías de Oferta Asistencial

| Oferta asistencial                                       |
|----------------------------------------------------------|
| U.1 Medicina general/de familia.                         |
| U.2 Enfermería.                                          |
| U.3 Enfermería obstétrico-ginecológica (matrona).        |
| U.4 Podología.                                           |
| U.5 Vacunación.                                          |
| U.6 Alergología.                                         |
| U.7 Cardiología.                                         |
| U.8 Dermatología.                                        |
| U.9 Aparato digestivo.                                   |
| U.10 Endocrinología.                                     |
| U.11 Nutrición y Dietética.                              |
| U.12 Geriatría.                                          |
| U.13 Medicina interna.                                   |
| U.14 Nefrología.                                         |
| U.15 Diálisis.                                           |
| U.16 Neumología.                                         |
| U.17 Neurología.                                         |
| U.18 Neurofisiología.                                    |
| U.19 Oncología.                                          |
| U.20 Pediatría.                                          |
| U.21 Cirugía pediátrica.                                 |
| U.22 Cuidados intermedios neonatales.                    |
| U.23 Cuidados intensivos neonatales.                     |
| U.24 Reumatología.                                       |
| U.25 Obstetricia.                                        |
| U.26 Ginecología.                                        |
| U.27 Inseminación artificial.                            |
| U.28 Fecundación in vitro.                               |
| U.29 Banco de semen.                                     |
| U.30 Laboratorio de semen para capacitación espermática. |
| U.31 Banco de embriones.                                 |
| U.32 Recuperación de oocitos.                            |
| U.33 Planificación familiar.                             |
| U.34 Interrupción voluntaria del embarazo.               |
| U.35 Anestesia y Reanimación.                            |
| U.36 Tratamiento del dolor.                              |
| U.37 Medicina intensiva.                                 |
| U.38 Quemados.                                           |
| U.39 Angiología y Cirugía Vascular.                      |
| U.40 Cirugía cardiaca.                                   |
| U.41 Hemodinámica.                                       |
| U.42 Cirugía torácica.                                   |
| U.43 Cirugía general y digestivo.                        |
| U.44 Odontología/Estomatología.                          |
| U.45 Cirugía maxilofacial.                               |
| U.46 Cirugía plástica y reparadora.                      |
| U.47 Cirugía estética.                                   |

| Oferta asistencial                                                                             |
|------------------------------------------------------------------------------------------------|
| U.48 Medicina estética                                                                         |
| U.49 Neurocirugía.                                                                             |
| U.50 Oftalmología.                                                                             |
| U.51 Cirugía refractiva.                                                                       |
| U.52 Otorrinolaringología.                                                                     |
| U.53 Urología.                                                                                 |
| U.54 Litotricia renal.                                                                         |
| U.55 Cirugía ortopédica y Traumatología.                                                       |
| U.56 Lesionados medulares.                                                                     |
| U.57 Rehabilitación.                                                                           |
| U.58 Hidrología.                                                                               |
| U.59 Fisioterapia.                                                                             |
| U.60 Terapia ocupacional.                                                                      |
| U.61 Logopedia.                                                                                |
| U 62 Eoniatría                                                                                 |
| U 63 Ciruqía mayor ambulatoria                                                                 |
| U 64 Ciruqía menor ambulatoria                                                                 |
| U 65 Hospital de día                                                                           |
| U 66 Atención sanitaria domiciliaria                                                           |
| U 67 Cuidados paliativos                                                                       |
| U 68 Urgencias                                                                                 |
|                                                                                                |
| U.09 Psicología clínica                                                                        |
| U.70 Psicologia clínica.                                                                       |
| U.71 Atención do muestros                                                                      |
|                                                                                                |
| U.75 Analisis clínicos.                                                                        |
| U.74 Bioquinica cinica.                                                                        |
| U.75 Initiatiología.                                                                           |
|                                                                                                |
| U.77 Anatomia patologica.                                                                      |
| U.76 Genetica.                                                                                 |
| U.79 Hematología clínica.                                                                      |
| U.80 Laboratorio de nematología.                                                               |
| U.81 Extracción de sangre para donación.                                                       |
|                                                                                                |
| U.83 Farmacia.                                                                                 |
| U.84 Deposito de medicamentos.                                                                 |
| U.85 Farmacologia clínica.                                                                     |
| U.86 Radioterapia.                                                                             |
| U.87 Medicina nuclear.                                                                         |
| U.88 Radiodiagnóstico.                                                                         |
| U.89 Asistencia a lesionados y contaminados por elementos radiactivos y radiaciones ionizantes |
| U.90 Medicina preventiva.                                                                      |
| U.91 Medicina de la educación física y el deporte.                                             |
| U.92 Medicina hiperbárica.                                                                     |
| U.93 Extracción de órganos.                                                                    |
| U.94 Trasplante de órganos.                                                                    |
| U.95 Obtención de tejidos.                                                                     |
| U.96 Implantación de tejidos.                                                                  |

#### Oferta asistencial

U.97 Banco de tejidos.

U.98 Medicina aeronáutica.

U.99 Medicina del trabajo.

U.100 Transporte sanitario (carretera, aéreo, marítimo).

U.101 Terapias no convencionales.

U.102 Medicina Legal y Forense.

U.103 Psiquiatría Infantil y de la Adolescencia

U.104 Banco de oocitos.

U.900 Otras unidades asistenciales.